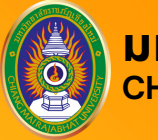

มหาวิทยาลัยราชภัฏเชียงใหม่ CHIANG MAI RAJABHAT UNIVERSITY

# CORD UADD ตอบโจทย์ทุก [][fest][อ] ในรั้วมหาวิทยาลัย

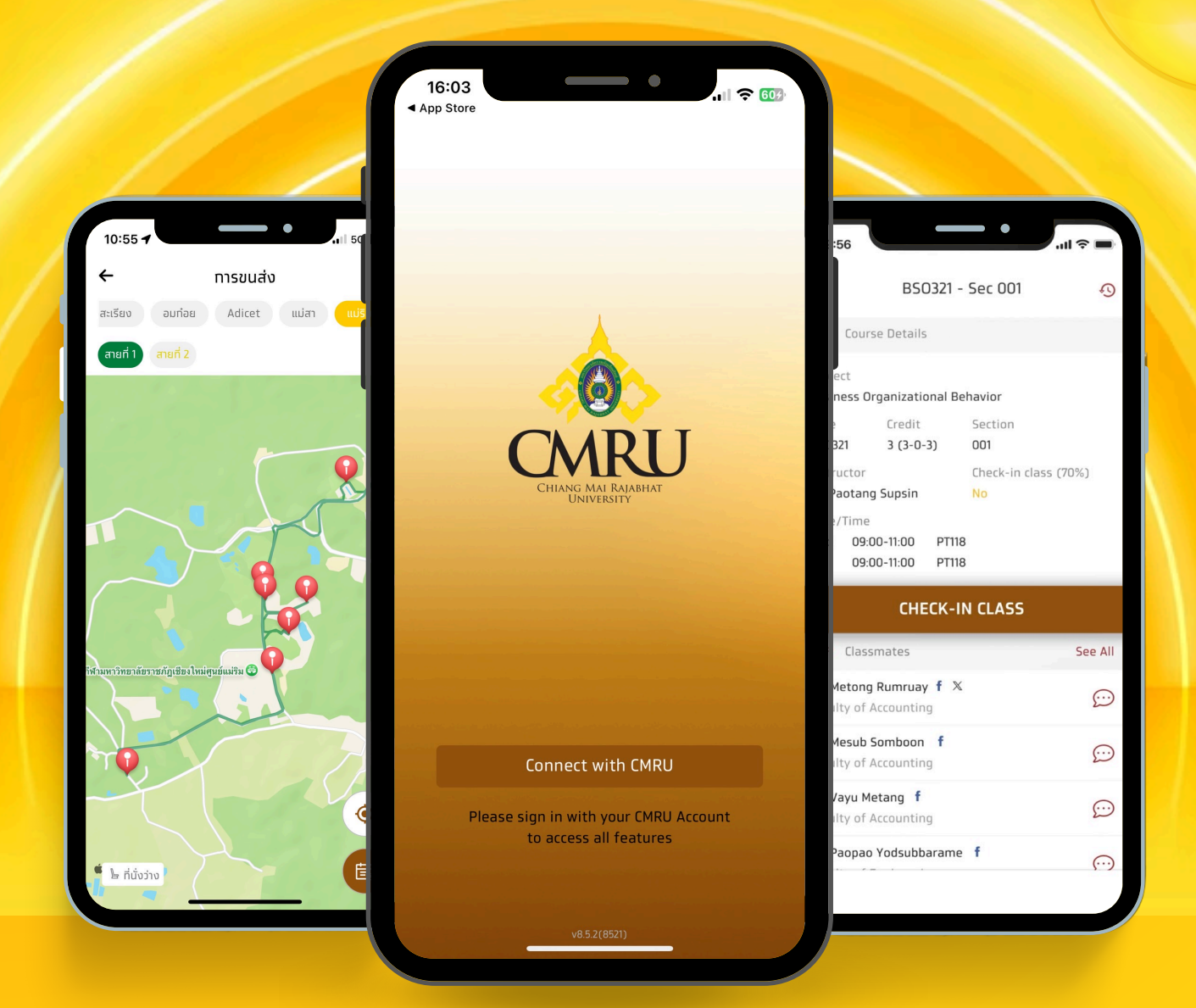

### (สำหรับอาจารย์)

# **คู่มือการใช้งาน** (สำหรับอาจารย์)

#### การดาวน์โหลด CMRU UApp

CMRU UApp คือ แอปพลิเคชั่นบน Smartphone ในระบบปฏิบัติการ iOS และ Android โดยสามารถดาวน์โหลด CMRU UApp ได้ที่ **Scoole Play C AppStore** เข้าไปที่ "ค้นหา" แล้วพิมพ์คำว่า **"CMRU UApp"** บน App Store (สำหรับ iOS) และ Play Store (สำหรับ Android) กดดาวน์โหลดและติดตั้งแอปพลิเคชั่น

CMRU UApp

CMRU UAPP การศึกษา ф

#### การเข้าใช้งานแอปพลิเคชั่น

1. กดุที่ไอคอนแอปพลิเคชั่น CMRU UApp เพื่อเข้าสู่การใช้งาน

2. เมื่อเปิดแอปพลิเคชันเพื่อเริ่มต้นการใช้งาน ให้กดปุ่ม "Connect with CMRU"

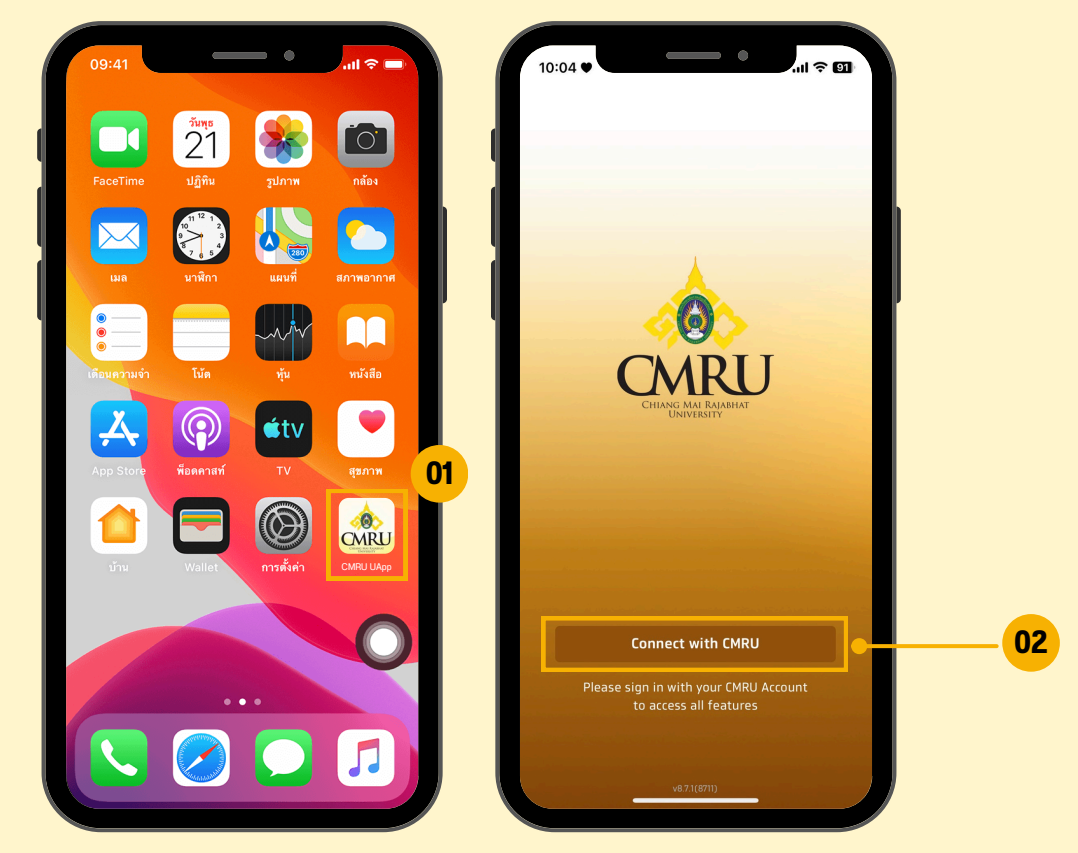

 เลือกสิทธิ์การเข้าใช้งาน "อาจารย์/บุคลากร" และคลิก "ลงทะเบียนเข้าใช้งาน CMRU UApp" เพื่อลงทะเบียนเข้าใช้งาน

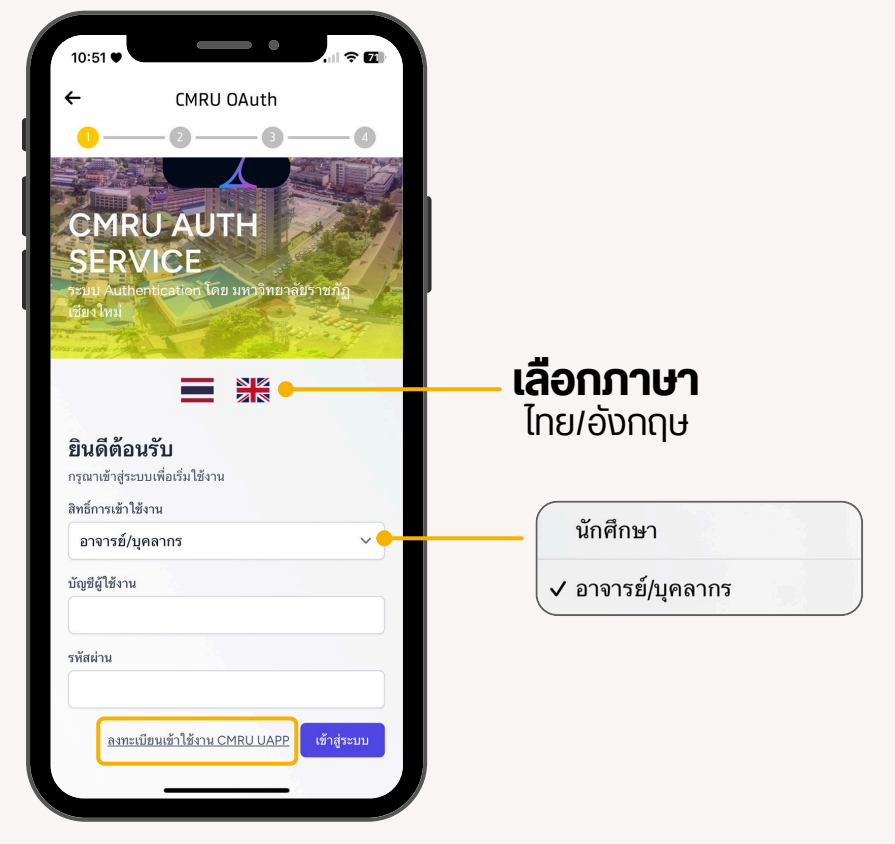

02

4. มหาวิทยาลัยจะตรวจสอบสถานะ (การเป็นอาจารย์หรือบุคลากร โดยใช้รหัสเดียวกันกับระบบสารสนเทศบุคลากร e-Personal)

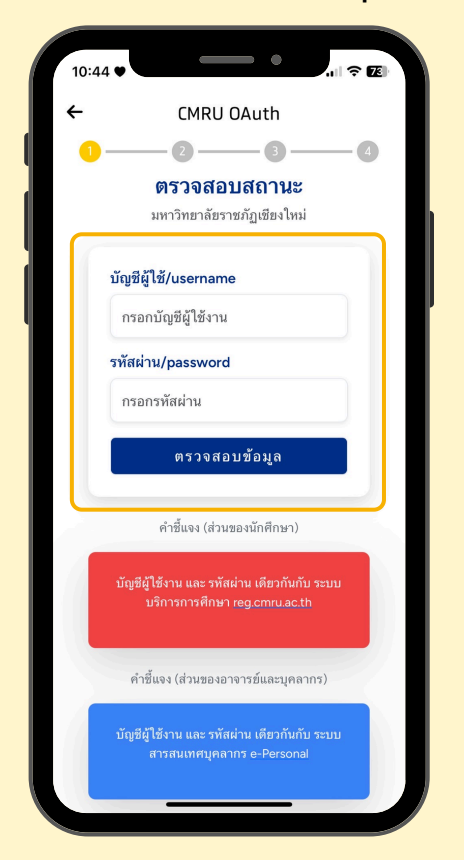

5. การยืนยันข้อมูลและยินยอมที่จะเปิดเผยข้อมูล ให้กับธนาคารกรุงไทย จำกัด (มหาชน) โดยให้เป็นไปตาม พ.ร.บ. คุ้มครองข้อมูล ส่วนบุคคล (PDPA)

OК

| CMRU OAuth                                                                                                    |                              | ÷             | CMRU OAu            | th        |
|----------------------------------------------------------------------------------------------------|------------------------------|---------------|---------------------|-----------|
| ] 3                                                                                                    | -4                           | 1             | - 2                 | 3(        |
| คำชี้แจง                                                                                                    |                              | คณะที่สังกัด  |                     |           |
| คำชี้แจง (ส่วนของอาจารย์/บุคลากร)<br>ข้อมลที่ต้องยิบยอมใบการเปิดเผยข้อมล                                                                                                    | แพื่อ                        | มนุษยศาส      | ตร์และสังคมศาสตร์   |           |
| เชื่อมโยงข้อมูลให้กับธนาคารกรุงไทย ้จำ<br>(มหาชน) ประกอบด้วย ชื่อ-นามสกุล (ภา<br>ไทย/ภาษาอังกฤษ), วันเดือนปีเกิด, Ema<br>เพศ, สัญชาติ, รหัสบัตรประชาชน/passp<br>ระดับการศึกษา, หน่วยงานที่สังกัด และ<br>ภาพถ่าย | ากัด<br>าษา<br>ail,<br>port, | J 1140 19     | 0                   |           |
| ชื่อ - นามสกุล (ภาษาไทย)<br>นางสาว xxxx xxxxxxx                                                                                                    | - 11                         |               |                     |           |
| ชื่อ - นามสกุล (ภาษาอังกฤษ)                                                                                                    |                              |               |                     |           |
| Miss xxxx xxxxxxx                                                                                                    |                              |               |                     |           |
| วันเดือนปีเกิด                                                                                                    |                              |               |                     |           |
| 00/00/2525                                                                                                    |                              | ยืนยันข้อมูลส | ลงทะเบียนเข้าใช้งาน | CMRU UAPP |
| Email                                                                                                    |                              |               | NFIRM               |           |
| XXXXXXXXX                                                                                                    |                              |               |                     | JOIN INW  |

#### คำชี้แจง :

้ ข้อมูลที่ต้องยินยอมในการเปิดเผยข้อมูลเพื่อเชื่อมโยงข้อมูลให้กับธนาคาร กรุงไทย จำกัด (มหาชน) ประกอบด้วย ชื่อ-นามสกุล (ภาษาไทย/ภาษาอังกฤษ) วันเดือนปีเกิด Email เพศ สัญชาติ รหัสบัตรประจำตัวประชาชน/Passport ระดับการศึกษา หน่วยงานที่สังกัด และภาพถ่าย 6. เมื่อกดเลือก "ยืนยัน/CONFIRM" ระบบจะให้ทำการสร้าง บัญชีผู้ใช้งานและ รหัสผ่านใหม่ เพื่อใช้เข้าสู่ระบบ จากนั้นกดปุ่ม "ลงทะเบียน"

04

| 10:45 🛡                                        |                       |           |
|------------------------------------------------|-----------------------|-----------|
| ÷                                              | CMRU OAut             | h         |
| <ul> <li>มีนยันข้อมูล</li> <li>€ CC</li> </ul> | องทะเบียนเข้าใช้งาน ( | 3 d       |
| มัญซีผู้ใช้ง-<br>AAAAA/                        | nu<br>AAA             |           |
| энан Iµ/ра                                     | ••••                  |           |
| ยืนยันรทัสฝ<br>●●●                             | nu/confirm passwo     | rd        |
|                                                |                       | ลงทะเบียน |

 ระบบจะกลับเข้าสู่หน้าจอการเข้าสู่ระบบให้เลือกสิทธิ์การเข้าใช้งาน กรอก บัญชีผู้ใช้งาน และ รหัสผ่าน ที่สร้างใหม่ และทำการเข้าสู่ระบบ

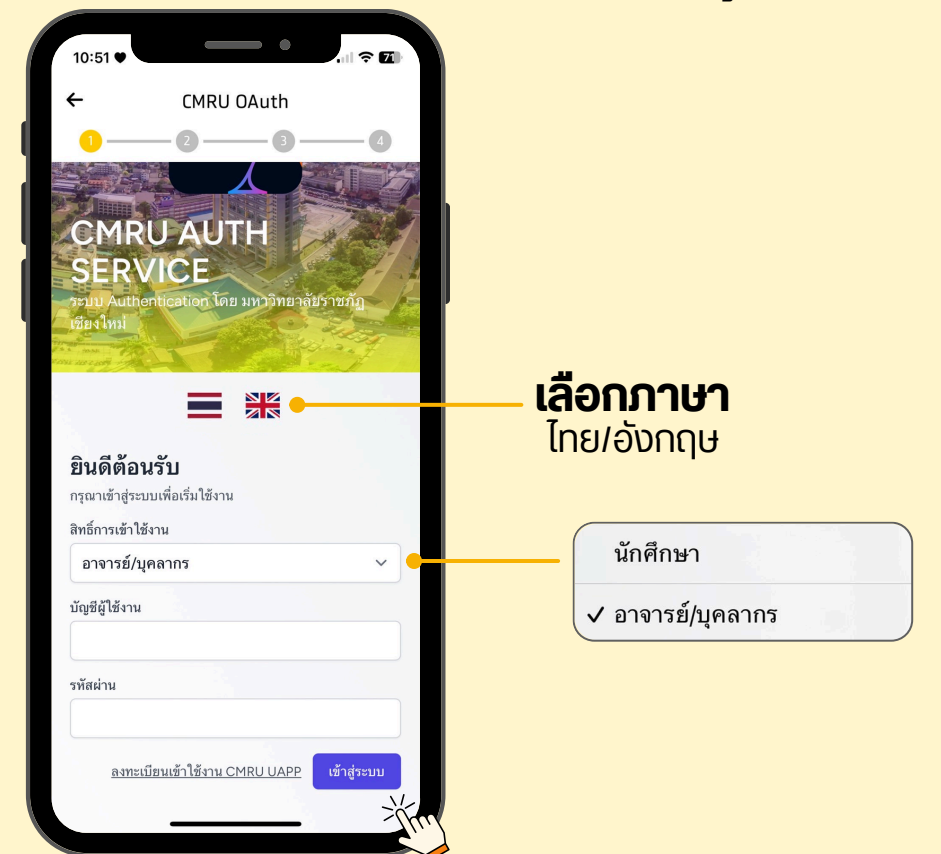

คู่มือการใช้งาน | CMRU UApp : มหาวิทยาลัยราชภัฏเชียงใหม่

## 8. ยืนยันการเข้าถึงข้อมูล กดปุ่ม "Authorize" 9. เช็คถูก ยอมรับข้อกำหนดและเงื่อนไข และกดปุ่ม "Accept"

)5

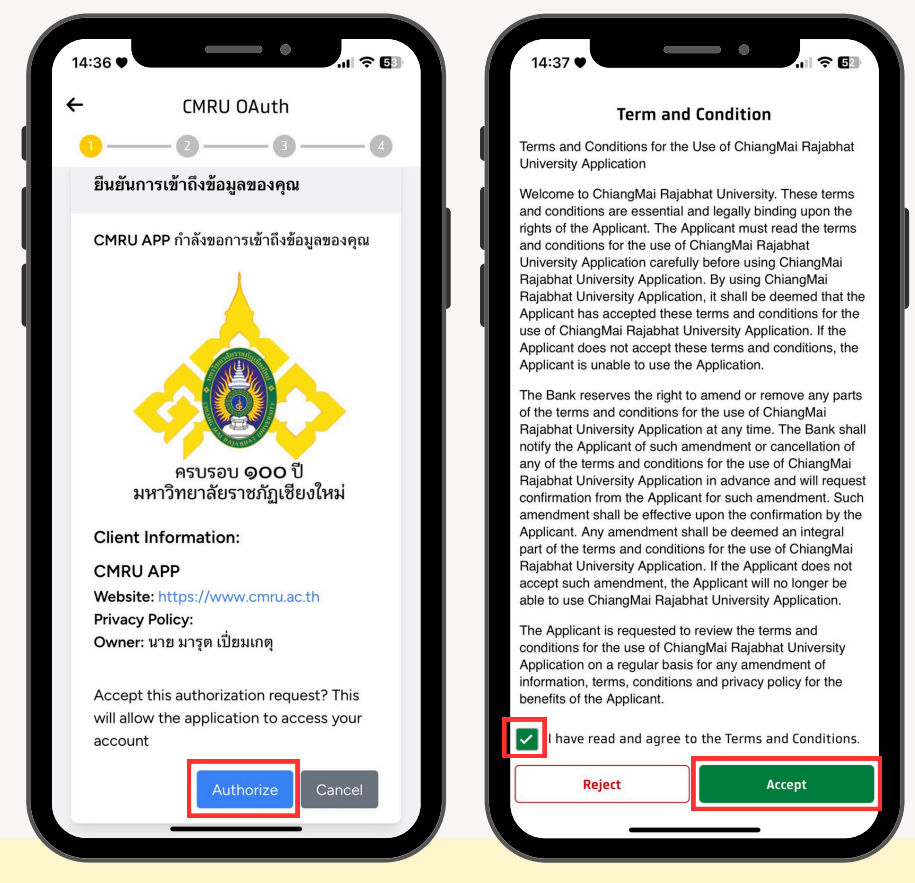

#### 10. กรอกข้อมูลเบอร์โทรศัพท์ และ กดปุ่ม "Next"

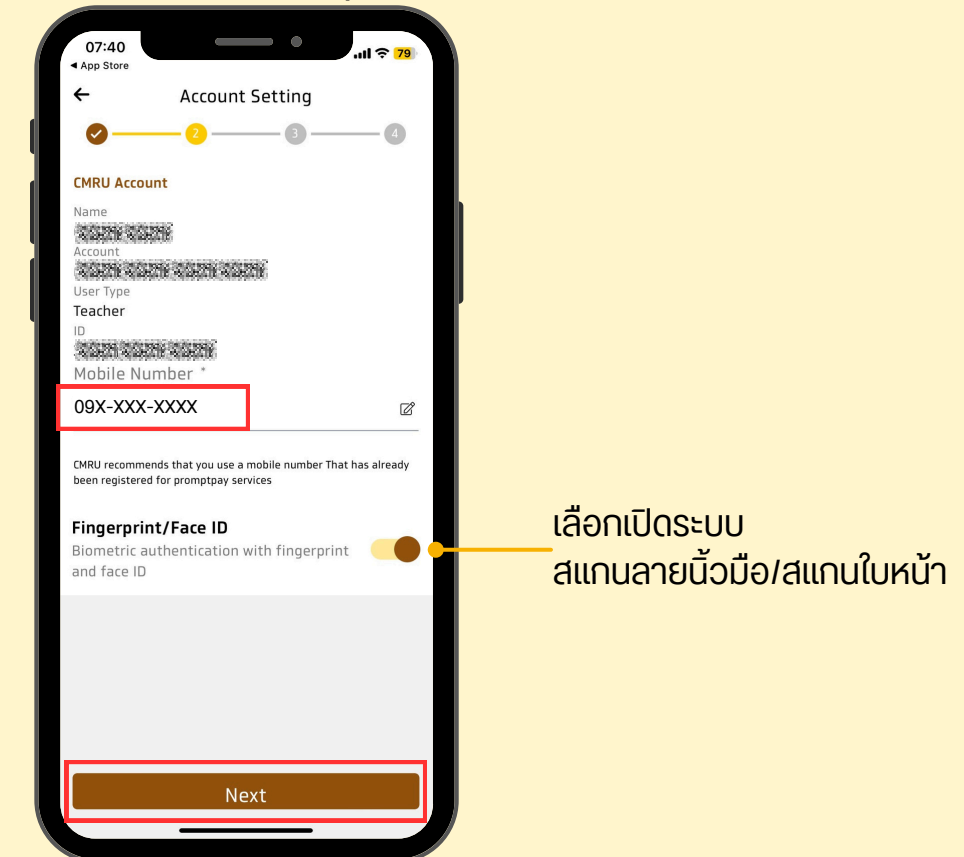

#### 11. กำหนดรหัส PIN 6 หลัก

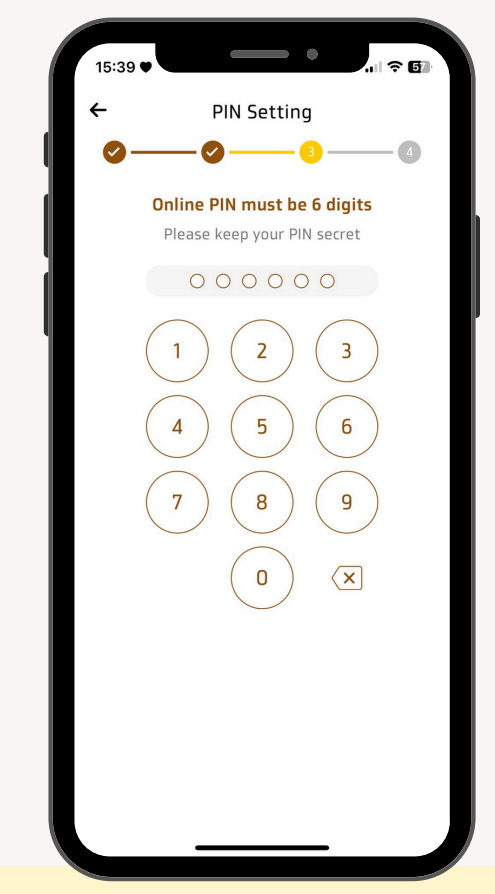

กรณีกำหนดรหัส PIN ง่ายเกินไป ระบบจะแจ้งเตือนว่าต้องการแก้ไขหรือยืนยัน เมื่อได้รหัส PIN แล้ว ระบบจะขึ้นหน้าจอให้กดยืนยันรหัสอีกครั้ง

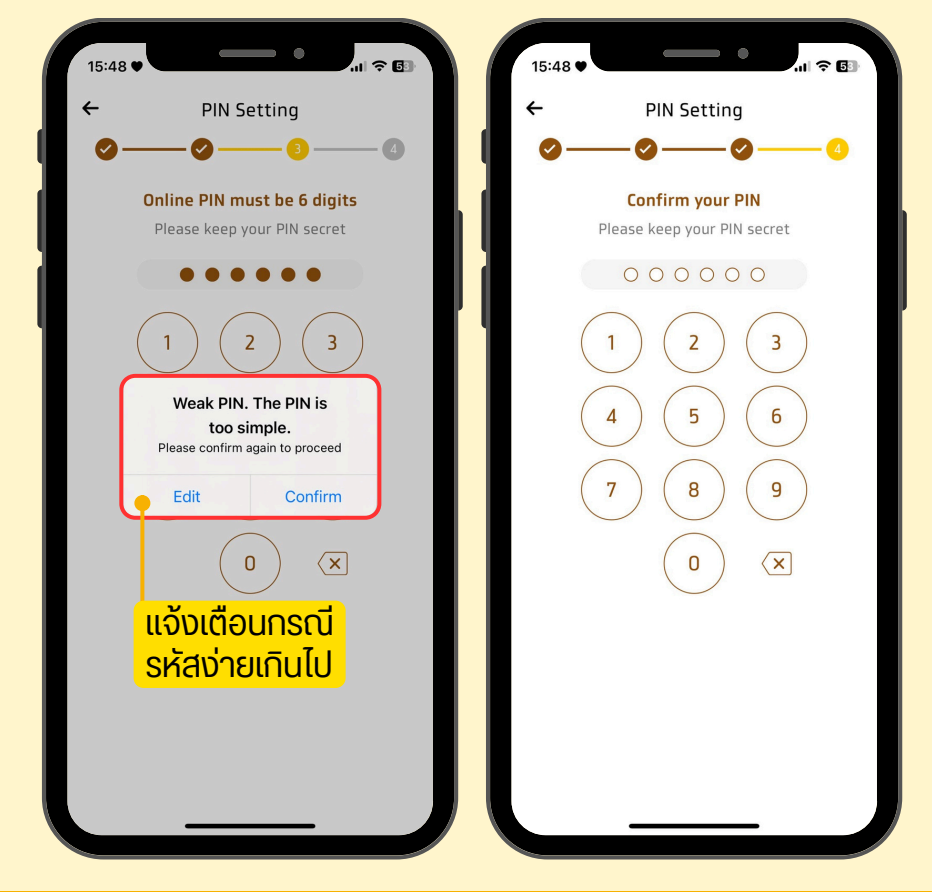

#### 12. หน้าจอหลักเมื่อเข้าสู่ระบบสำเร็จ

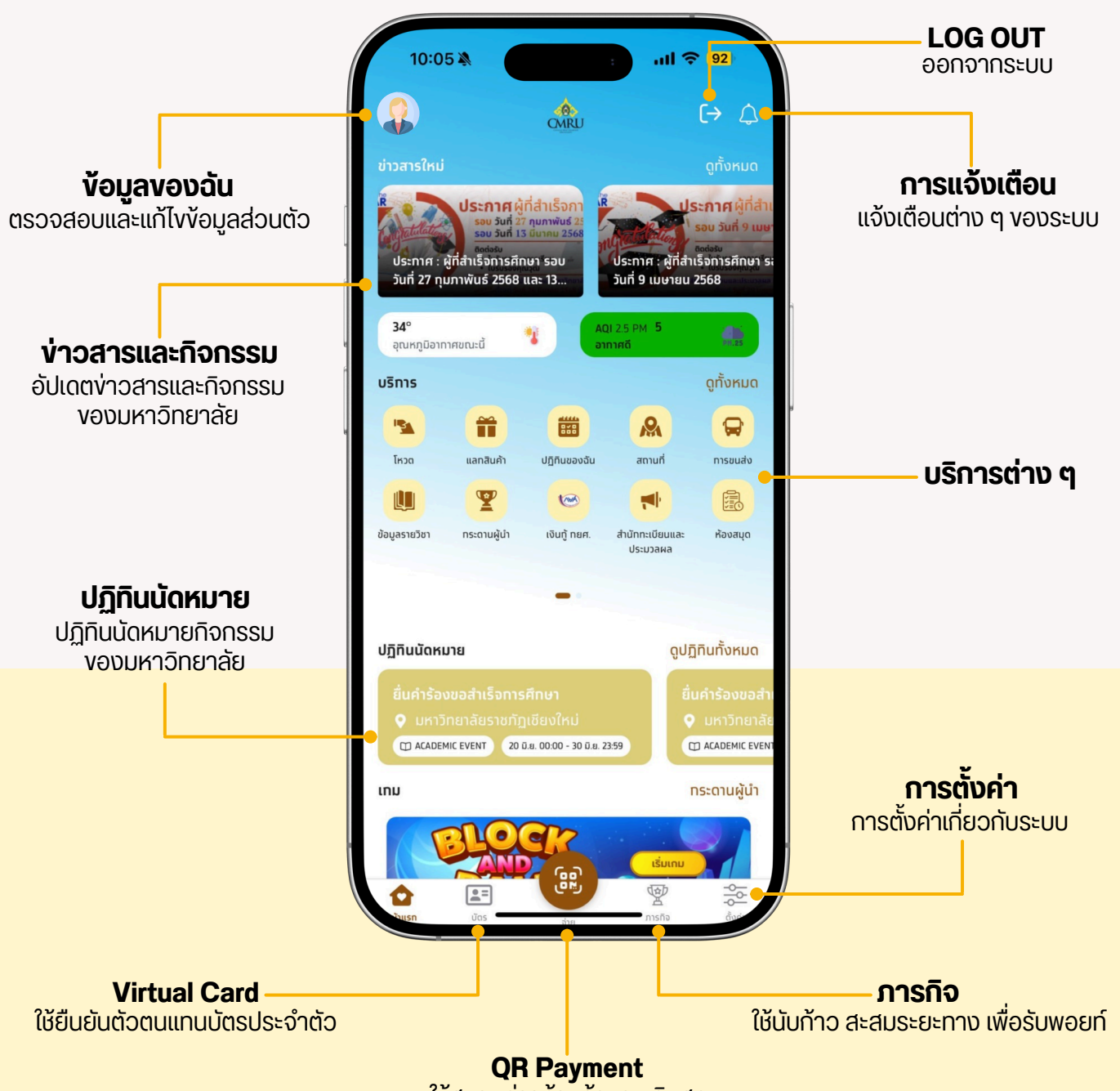

ใช้สแกนจ่ายร้านี้ค้าแทนเงินสด

#### ง้อมูลงองฉัน ตรวจสอบและแก้ไขง้อมูลส่วนตัว

| 15:25 ♥                                                                                                    | •                                                                                                    |                                                                    |                     | • ອັพເດ               | ทข้อมูลกาะ                                                                                                    | รติดต่อ                                                                                                    |
|----------------------------------------------------------------------------------------------------|----------------------------------------------------------------------------------------------------|--------------------------------------------------------------------|---------------------|-----------------------|----------------------------------------------------------------------------------------------------|----------------------------------------------------------------------------------------------------|
| -                                                                                                    | ขอมูลของฉน                                                                                                    |                                                                    |                     | • อีเ                 | มล                                                                                                    |                                                                                                    |
|                                                                                                    | XXX XXXXX<br>R                                                                                                    |                                                                    |                     | ● n                   | อยู่                                                                                                    |                                                                                                    |
|                                                                                                    | 1                                                                                                    |                                                                    |                     | • ເປ                  | อร์โทรศัพท์                                                                                                    |                                                                                                    |
| อมูลส่วนบุคค                                                                                                    | เล                                                                                                    |                                                                    |                     |                       |                                                                                                    |                                                                                                    |
|                                                                                                    | XXX                                                                                                    |                                                                    |                     | ขอมูลติดด             | פו                                                                                                    |                                                                                                    |
| (lna)<br>XXXX XXXX                                                                                                    | ĸ                                                                                                    |                                                                    |                     | อเมล                  |                                                                                                    | <b>~</b>                                                                                                    |
| ña<br>K.X. 2526                                                                                                    | <sub>WE</sub><br>អប្រិប                                                                                            |                                                                    |                     | ระบุอเมล              |                                                                                                    |                                                                                                    |
| ภาติ                                                                                                    |                                                                                                    |                                                                    |                     |                       |                                                                                                    |                                                                                                    |
|                                                                                                    |                                                                                                    | _                                                                  |                     | ทีอยู่<br>ระบุที่อยู่ |                                                                                                    | 1                                                                                                    |
| <b>ยงาน</b><br>าทผู้ใช้งาน                                                                                                    | รหัสประจำตั                                                                                                    | ō                                                                  |                     |                       |                                                                                                    |                                                                                                    |
| ins<br>(ไทย)                                                                                                    | 000000000000000000000000000000000000000                                                                            | xx                                                                 |                     | เบอร์โทร              |                                                                                                    |                                                                                                    |
| ER                                                                                                    |                                                                                                    |                                                                    |                     | 09999999              | 99                                                                                                    |                                                                                                    |
| )g.cmru.ac.th                                                                                                    |                                                                                                    |                                                                    |                     |                       |                                                                                                    |                                                                                                    |
| มล<br>มุอีเมล                                                                                                    |                                                                                                    | đ                                                                  |                     | 18                    | :24 ♥<br>การแจ้ง                                                                                                    | ມແລ້ວນ                                                                                                    |
| เมล<br>ะบุอีเมล<br>อยู่                                                                                                    |                                                                                                    | Ľ                                                                  |                     | 15<br>(-              | ::24 ♥<br>การแจ้ง<br>ทั่วไป                                                                                                    | ແດ້ອນ<br>ເກມ                                                                                                    |
| มล<br>บุอีเมล<br>อยู่                                                                                                    |                                                                                                    | Ľ                                                                  |                     |                       | ::24 ♥<br>ทารแจ้ง<br>ทั่วไป<br>บ่ายอดนิยม<br>ประกาศ : ผู้ที่สำเร็จการศึกเ<br>21 พ.ค. 2568 10:10                                                                                                    | າາ ຈະ ບັນກີ່ 9 ແມຍາຍນ 2568                                                                                                    |
| <sup>เส</sup> ้นเล<br>เส้นเล<br>เส้ <b>งง</b> เต่<br>ตื่อนเต่                                                                                                    | <mark>ตือน</mark><br>ว่าง ๆ งอ                                                                                     |                                                                    |                     |                       | <ul> <li>:24 ♥</li> <li>ทารแจ้ง</li> <li>ท่วยอดนิยม</li> <li>ประกาศ : ผู้ที่สำเร็จการศึกษ<br/>21 พ.ค. 2568 10:10</li> <li>ถึงเวลาการสอน</li> <li>ถึง พ.ค. 2568 เวลา 12:00-<br/>ห้อง: 145</li> <li>โธ พ.ค. 2568 12:00</li> </ul>                                                                                                    | มาร้อย วันที่ 9 เมษายน 2568                                                                                                    |
| <sup>ສ</sup><br><sup>ອັເມລ…</sup><br>ເ <b>ວັນເ</b> ຕິ<br>ຕືອບເ                                                                                                    | <b>ตือน</b><br>ถ่าง ๆ งอ                                                                                           |                                                                    |                     |                       | <ul> <li>5:24 ♥</li> <li>ทารแจ้ง</li> <li>ทั่วไป</li> <li>ยัวของนิยม</li> <li>ประกาศ : ผู้ที่สำเร็จการศึกษ<br/>21 พ.ค. 2568 10:10</li> <li>ที่งเวลากรสอน</li> <li>16 พ.ค. 2568 เวลา 12:00-<br/>ห้อง: 145</li> <li>16 พ.ค. 2568 เวลา 12:00-</li> <li>พารเรียนที่จะมาถึง</li> <li>พารเรียนที่จะมาถึง</li> </ul>                                                                                                    | <b>มา รอบ วันที่ 9 เมษายน 2568</b><br>15:00 น. วิชา ภูมิปัญญาศักษา ณ                                                                                                    |
| ້ <sup>ຳ</sup><br>ກັບລ<br>ເ <b>ວັນເ</b> ຕິ<br>ກ່ອນເ                                                                                                    | <b>ตือน</b><br>ว่าง ๆ งอ<br>การแจ้งเดืส                                                                            | ₪<br>DVSะUU<br>Du                                                  |                     |                       | <ul> <li>5:24 ◆</li> <li> <b>ทารแจ้น</b><br/><b>ท้วไป</b><br/><b>บ่วยอดนิยม</b><br/>ประกาศ : ผู้ที่สำเร็จการศึกษ<br/>2! พ.ศ. 2568 10:10<br/><b>1</b>6 พ.ศ. 2568 10:11<br/>16 พ.ศ. 2568 10:20<br/>16 พ.ศ. 2568 10:20<br/>16 พ.ศ. 2568 10:20<br/>16 พ.ศ. 2568 10:20</li></ul>                                                                                                    | <ul> <li>มา จะ เป็น</li> <li>มา จะ เป็น</li> <li>มา รอบ วันที่ 9 เมษายน 2568</li> <li>มระดบ น. วิชา ภูมิปัญญาศึกษา ณ</li> <li>มระดบ น. วิชา ภูมิปัญญาศึกษา ณ</li> </ul>                                                                                                    |
| <sup>มล</sup><br>วังเด๋<br>อนเ<br>กัวไป<br>มระกาศ :                                                                                                    | <b>ต๊อน</b><br>ว่าง ๆ งอ<br>การแจ้งเตีส<br>ผู้ที่สำเร็จการศึกษา รอ                                                 | ເກມ<br>ເກມ<br>ເບ ວັນຕັ້ 9 ເມຩາຍນ 256                               | 8                   |                       | <ul> <li>E24 ◆</li> <li> <b>Instlick</b><br/><b>nstlick</b><br/><b>instlick</b><br/><b>ins</b></li></ul>                                                                                                    | <ul> <li>เกม</li> <li>เกม</li> <li>เกม</li> <li>เกม</li> <li>เกม</li> <li>เรอบ วันที่ 9 เมษายน 2568</li> <li>เรอบ ฉ. วิชา ภูมิปัญญาศึกษา ณ</li> <li>เรอบ น. วิชา ภูมิปัญญาศึกษา ณ</li> <li>เรอบ น. วิชา การวิจัยและพัฒนาก้อาง</li> </ul>                                                                                                    |
| a<br>ວັນເຊັ<br>ອີບເດ<br>ກ່າວໄປ<br>ກາຍສອດບິຍ<br>ສະຄາກ :<br>1 w.ຄ. 250<br>ທະເວລາກາຮາ                                                                                                    | <b>ต๊อน</b><br>ว่าบ ๆ vอ<br>การแจ้งเตืส<br>ผู้ที่สำเร็จการศึกษา ระ<br>68 10:10<br>568 เวลา 12:00-15:00             | ເກມ<br>ເກມ<br>ເມ<br>ນ ວັນກີ 9 ເມຍາຍນ 256                           | ı8<br>вн пи         |                       | E:24 ♦<br>The second second s | <ul> <li>เกม</li> <li>เกม</li></ul> |
| มล<br><b>วังเ</b> ต่<br>เอบเ<br>เช่าวยอดนิย<br>ประกาศ :<br>15 พ.ค. 25<br>16 พ.ค. 25<br>16 พ.ค. 25                                                                                                    | <b>ต๊อน</b><br>ว่าบ ๆ งอ<br>การแจ้งเตืล<br>ผู้ที่สำเร็จการศึกษา ระ<br>68 10:10<br>568 เวลา 12:00-15:00<br>68 12:00 | ເມນ<br>ເມນ<br>ເມນ<br>ເມນ<br>ເມນ<br>ເມນ<br>ເມນ<br>ເມນ<br>ເມນ<br>ເມນ | 8<br>שיו תו         |                       | Constraints     Constraints     Constrai      | <ul> <li>เกม</li> <li>เกม</li></ul> |
| มล<br>อังเล่า<br>เอิน(<br>เป็อน(<br>เป็อน(<br>เป)<br>เป็อน(<br>เป<br>เป<br>เป)<br>เป็อ<br>เป<br>เป<br>เป<br>เป<br>เป<br>เป<br>เป<br>เป<br>เป<br>เป<br>เป<br>เป<br>เป | <b>ต๊อน</b><br>ว่าบ ๆ บอ<br>การแจ้งเตืส<br>ผู้ที่สำเร็จการศึกษา ระ<br>68 10:10<br>568 เวลา 12:00-15:00<br>68 12:00 | ເມນ<br>ເມນ<br>ເມນ<br>ເມນ<br>ເມນ<br>ເມນ<br>ເມນ<br>ເມນ<br>ເມນ<br>ເມນ | 8<br>в и пи<br>в пи |                       | ::24       •         •       •         •       •         •       •         •       •         •       •         •       •         •       •         •       •         •       •         •       •         •       •         •       •         •       •         •       •         •       •         •       •         •       •         •       •         •       •         •       •         •       •         •       •         •       •         •       •         •       •         •       •         •       •         •       •         •       •         •       •         •       •         •       •         •       •         •       •         •       •         •       •         •       •         <                                                                                                    | มาต้อน<br>เทม<br>คา รอบ วันที่ 9 เมษายน 2568<br>15:00 น. วิชา ภูมิปัญญาศึกษา ณ<br>15:00 น. วิชา การวิจัยและพัฒนาก้อน<br>17:00 น. วิชา การวิจัยและพัฒนาก้อน<br>17:00 น. วิชา การวิจัยและพัฒนาก้อน<br>17:00 น. วิชา การวิจัยและพัฒนาก้อน<br>17:00 น. วิชา การวิจัยและพัฒนาก้อน<br>17:00 น. วิชา การวิจัยและพัฒนาก้อน<br>17:00 น. วิชา การวิจัยและพัฒนาก้อน<br>17:00 น. วิชา การวิจัยและพัฒนาก้อน<br>17:00 น. วิชา การวิจัยและพัฒนาก้อน                                                                                                    |

ull 🛜 92

FI

ส

>

#### ง่าวสารและกิจกรรม อ้ปเดตข่าวสารและกิจกรรมของมหาวิทยาลัย

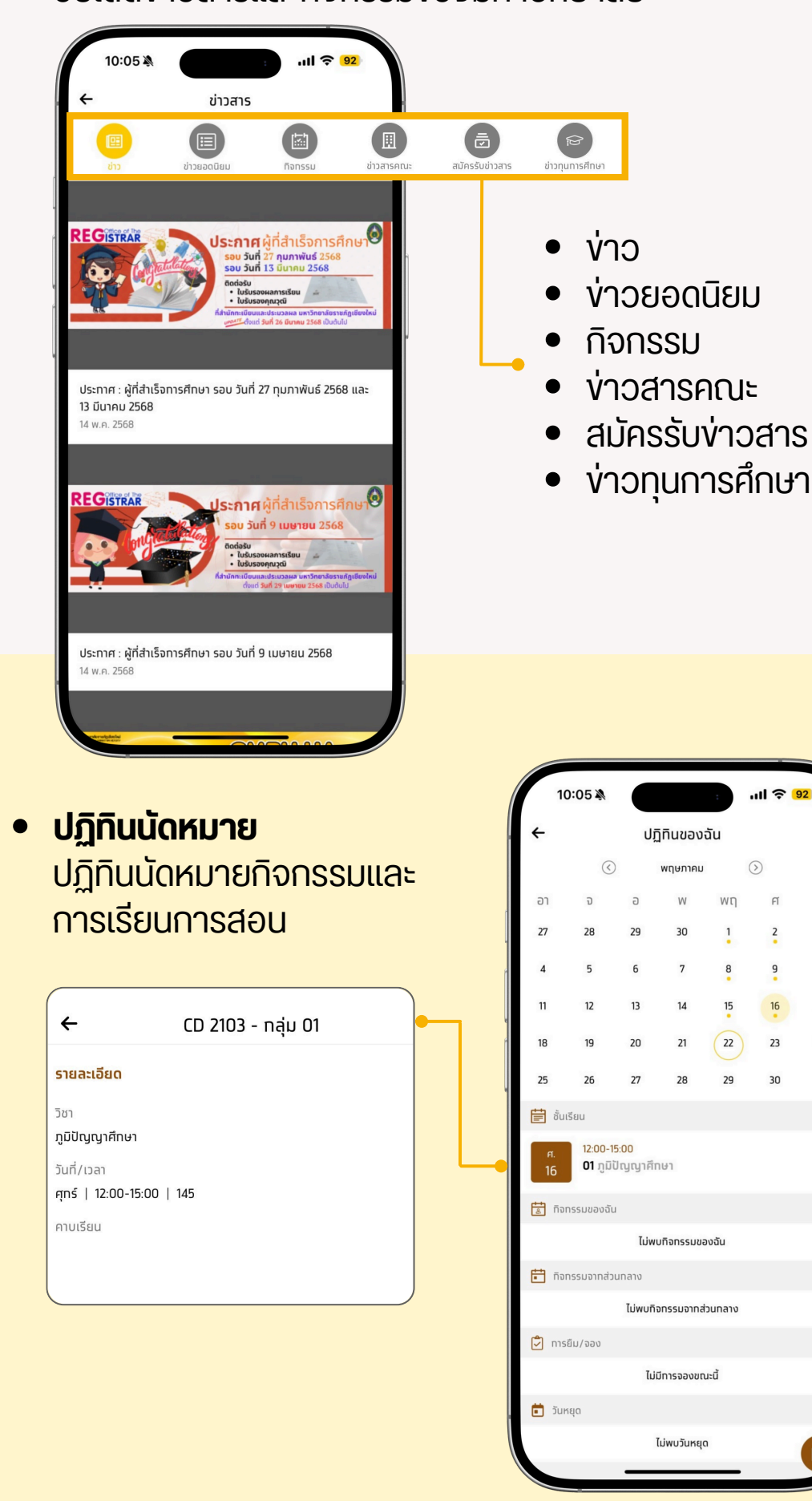

#### Virtual Card

ใช้ยืนยันตัวตนแทนบัตรประจำตัว และสร้าง QR-Code บาร์โค้ดประจำตัว

10

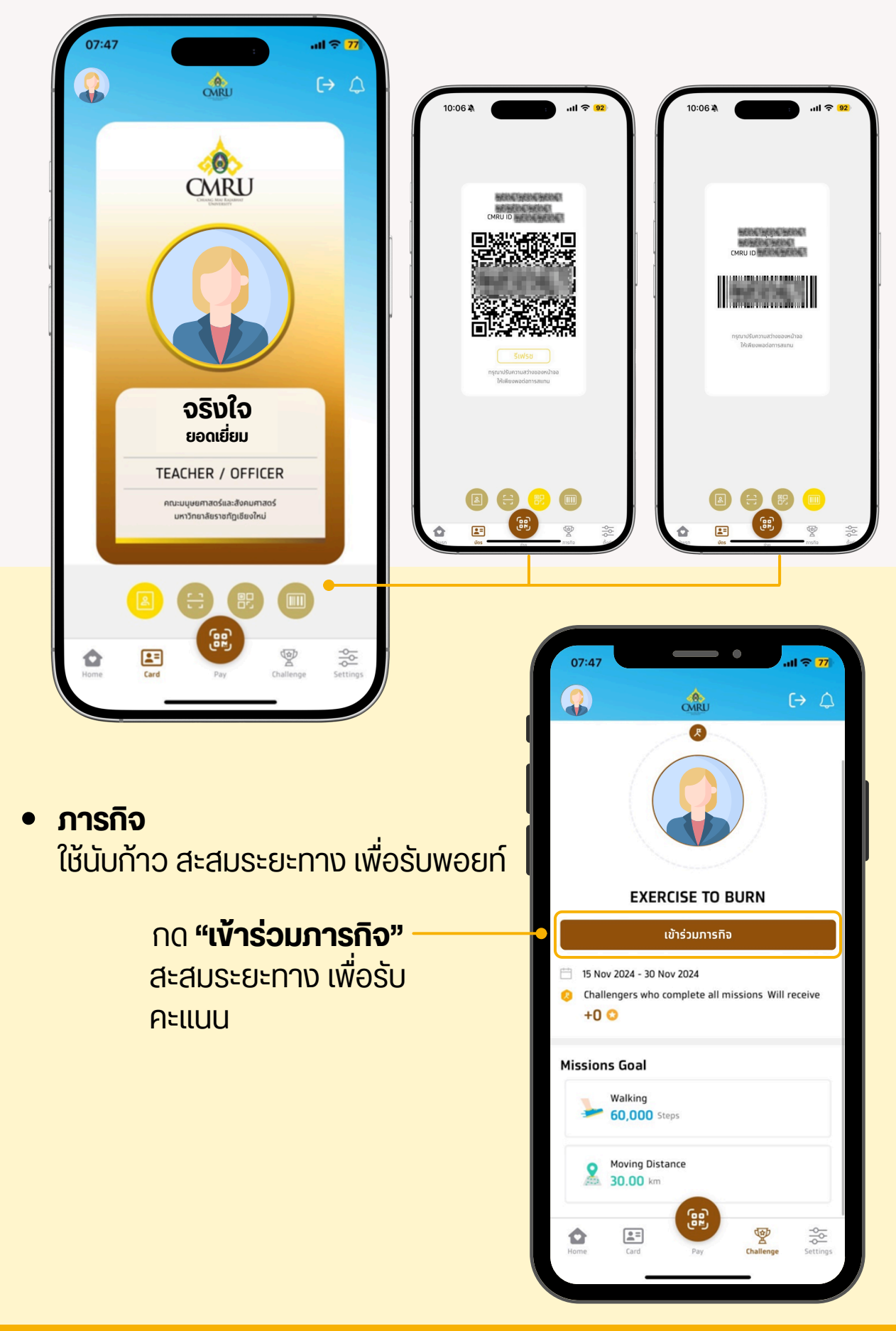

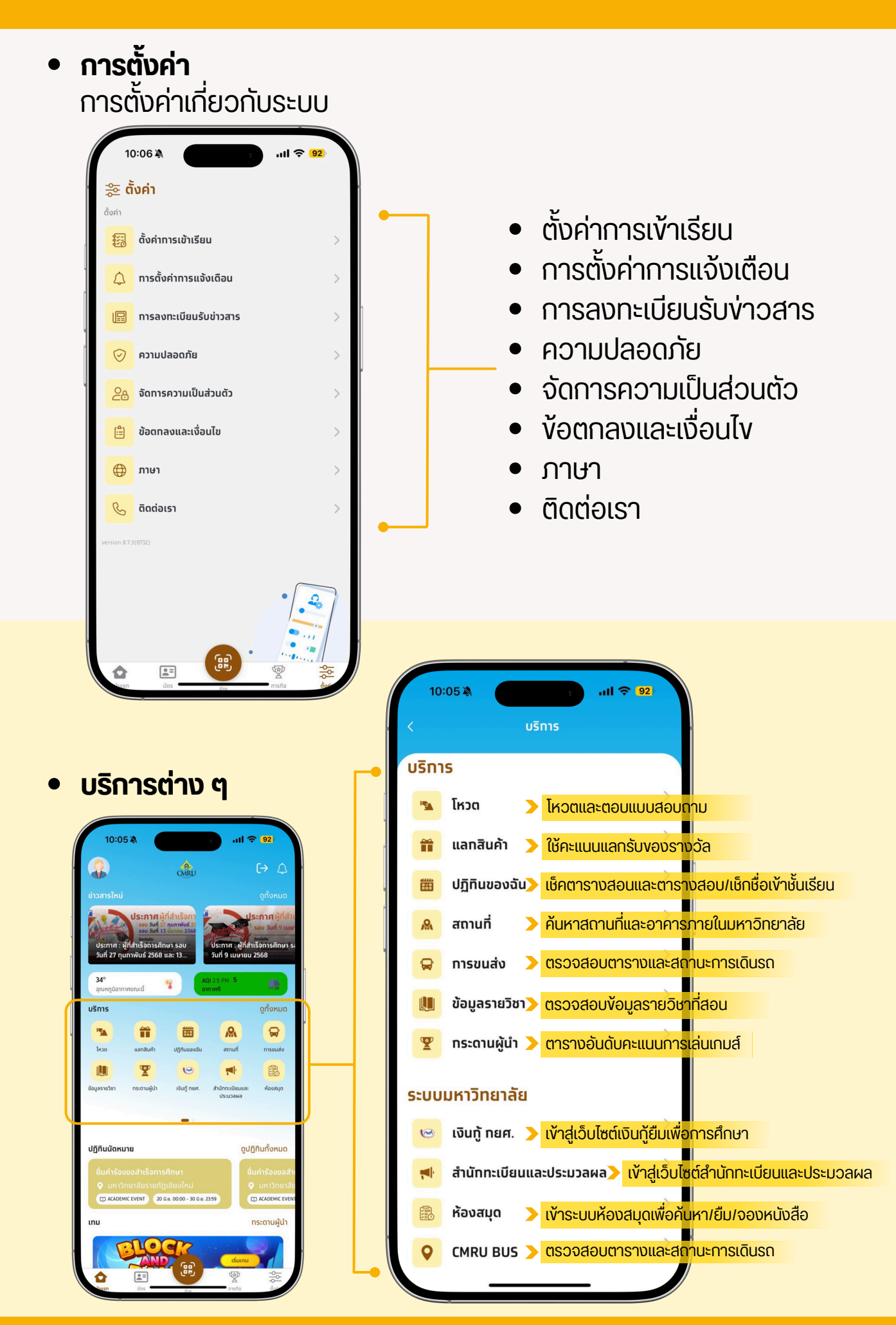

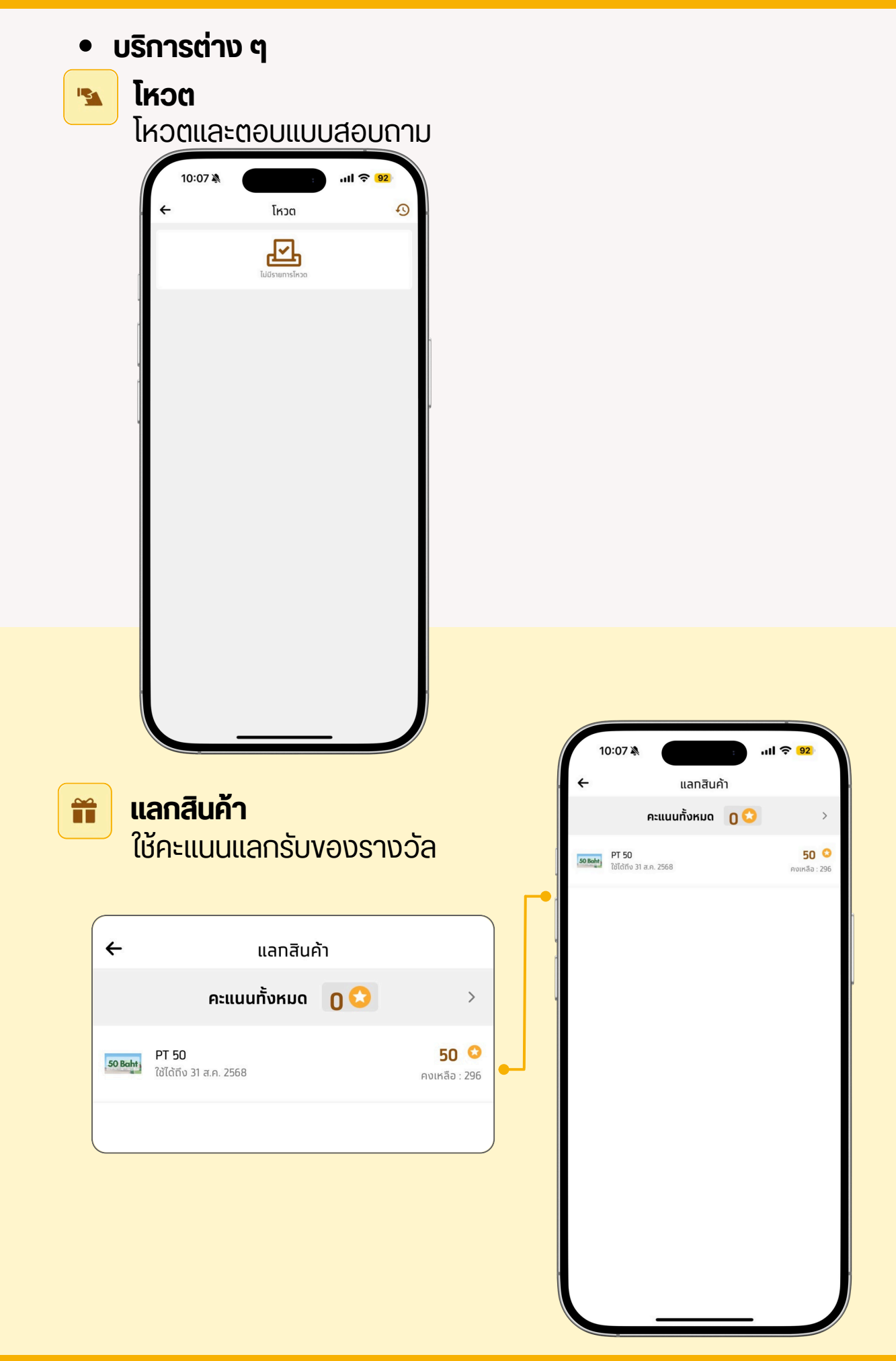

#### ปฏิทินงองฉัน

แสดงรายการคาบเรียนทั้งหมดในภาคเรียนนั้น ๆ อาจารย์ผู้สอนสามารถ เปิดดูคาบเรียนของแต่ละวันที่มีสอนได้ และสามารถเปิดการเช็คชื่อเข้าเรียน ถ้าหากเลือก รายการคาบเรียนที่อยู่ในช่วงเวลาการเรียนการสอนอยู่

| ·     ·     ·     ·     ·     ·     ·     ·     ·     ·     ·     ·     ·     ·     ·     ·     ·     ·     ·     ·     ·     ·     ·     ·     ·     ·     ·     ·     ·     ·     ·     ·     ·     ·     ·     ·     ·     ·     ·     ·     ·     ·     ·     ·     ·     ·     ·     ·     ·     ·     ·     ·     ·     ·     ·     ·     ·     ·     ·     ·     ·     ·     ·     ·     ·     ·     ·     ·     ·     ·     ·     ·     ·     ·     ·     ·     ·     ·     ·     ·     ·     ·     ·     ·     ·     ·     ·     ·     ·     ·     ·     ·     ·     ·     ·     ·     ·     ·     ·     ·     ·     ·     ·     ·     ·     ·     ·     ·     ·     ·     ·     ·     ·     ·     ·     ·     ·     ·     ·     ·     ·     ·     ·     ·     ·     ·     ·     ·     ·     ·     ·     ·     ·     ·     ·     · </th                                                                                                    |
|----------------------------------------------------------------------------------------------------|
| ()         wqumnu         ()         501         701         701         701         701         701         701         701         701         701         701         701         701         701         701         701         701         701         701         701         701         701         701         701         701         701         701         701         701         701         701         701         701         701         701         701         701         701         701         701         701         701         701         701         701         701         701         701         701         701         701         701         701         701         701         701         701         701         701         701         701         701         701         701         701         701         701         701         701         701         701         701         701         701         701         701         701         701         701         701         701         701         701         701         701         701         701         701         701         701         701         701         701         701 </th |
| a1       a       w       wn       ri       ri       r                                                                                                    |
| 27       28       29       30       1       2       3       qns   12:00-15:00   145         4       5       6       7       8       9       10       Provide         11       12       13       14       15       16       17         18       19       20       21       22       23       24                                                                                                    |
| 4       5       6       7       8       9       10       Π         11       12       13       14       15       16       17       16       17         18       19       20       21       22       23       24       24       24                                                                                                    |
| 11     12     13     14     15     16     17       18     19     20     21     22     23     24                                                                                                    |
| 18 19 20 21 22 23 24                                                                                                    |
|                                                                                                    |
| 25 20 27 28 29 30 31                                                                                                    |
| <b>討</b> ชั้นเรียน                                                                                                    |
| 1200-1500<br>01 ภูมิปัญญาศึกษา                                                                                                    |
| 🚼 ทิจกรรมของฉัน                                                                                                    |
| ไม่พบกิจกรรมของฉัน                                                                                                    |
| 🗄 กิจกรรมจากส่วนกลาง 🗮 ดูตารางสอน                                                                                                    |
| ไม่พบกิจกรรมจากส่วนทลาง + เพิ่มตารางสอน                                                                                                    |
| 🗘 การยืม/จอง                                                                                                    |
| <sup>ไม่มีการจองขณะนี</sup> ้ 🤿 การส่งข้อความ Broadcast                                                                                                    |
| 🛅 วันหยุด                                                                                                    |
|                                                                                                    |

#### 😕 เปิดการลงเวลา : สำหรบเปิดลงชื่อเข้าเรียน

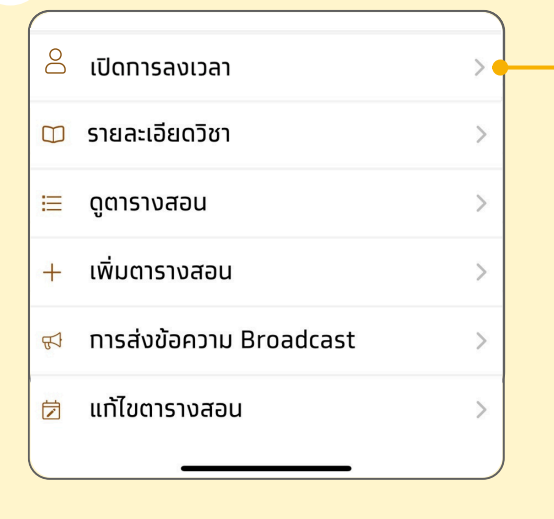

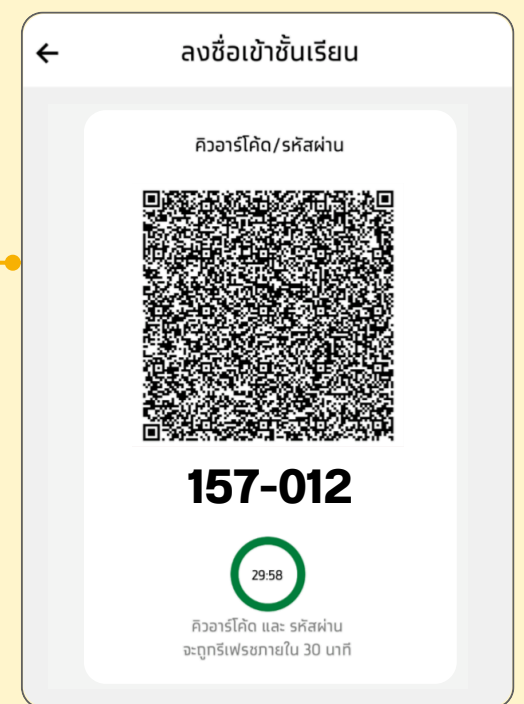

13

#### 😕 เปิดการลงเวลา : สำหรบเปิดลงชื่อเข้าเรียน

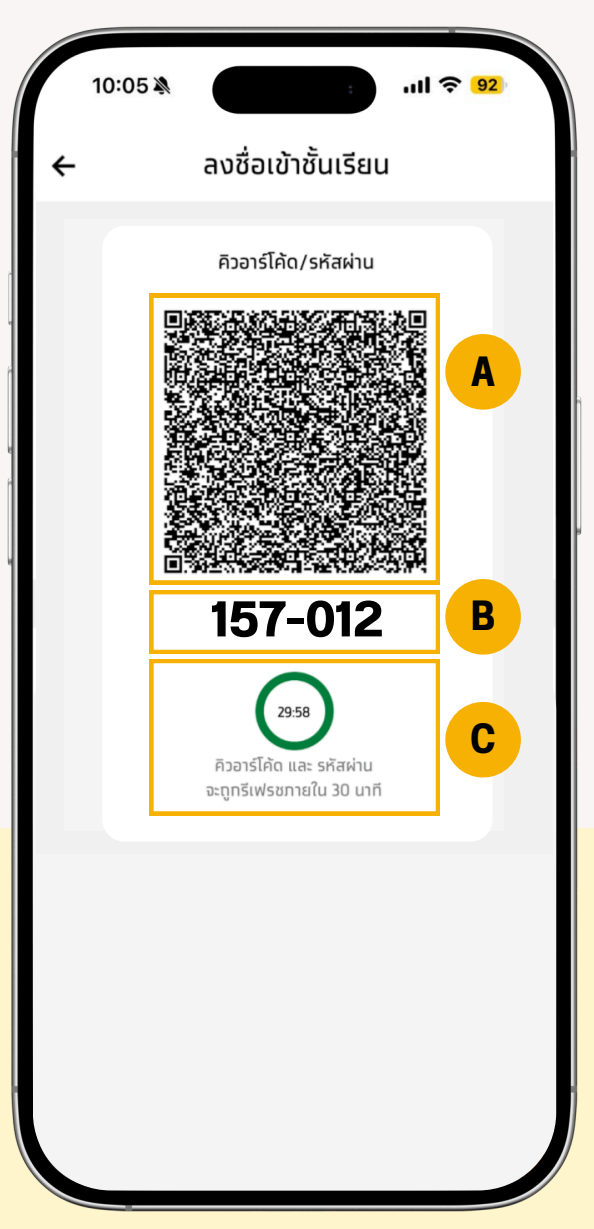

- 🔺 ส่วนvอง QR code สำหรับสแกนลงชื่อเข้าเรียน
- ส่วนตัวเลงรหัส สำหรับสแกนลงชื่อเข้าเรียน
- c ส่วนของเวลานับถอยหลัง การหมดอายุของ QR code และรหัสผ่าน

#### หมายเหตุ :

- คิวอาร์โค้ด/รหัสผ่าน จะหมดอายุ และจะถูกรีเฟรชใหม่ตามช่วงเวลา ที่ตั้งค่าไว้ในส่วนของผู้ดูแลระบบ
- ถ้าหากปิดการใช้งานห<sup>ั้</sup>น้ำคิวอาร์โค้ดแล้ว คิวอาร์โค้ด/รหัสผ่าน จะหมดอายุ การใช้งานทันที

| 🔾 เปิดการลงเวลา        | > | <b>←</b>                    | C                                   | D 2103                            |                 |
|------------------------|---|-----------------------------|-------------------------------------|-----------------------------------|-----------------|
|                        |   | 🔲 รายส                      | ะเอียดวิชา                          |                                   |                 |
| 🗅 รายละเอียดวิชา       | > | วิชา<br>ทนิปัณณาศึก         | u-h                                 |                                   |                 |
| ดูตารางสอน             | > | รหัสวิชา<br>CD 2103         | หน่วยกิด<br>3                       | กลุ่ม<br><b>01</b>                |                 |
| เพิ่มตารางสอน          | > | อาจารย์ผู้สอน<br>xxxxxx xxx | xxx                                 | การเข้าสอน (C<br><mark>ไม่</mark> | ).00%)          |
| ารส่งข้อความ Broadcast | > | เวลาเรียน<br>ศุกร์ 12:00-1  | 15:00 145                           |                                   |                 |
| โไขตารางสอน            | > | 🈥 ប៉ាគី                     | ทษา                                 |                                   | ดูข้อมูลทั้งหมด |
|                        |   | นางส<br>มนุษ                | สาว XXXXXX XXXX<br>ยศาสตร์และสังคมค | <b>XXX</b><br>ทสตร์               | $\bigcirc$      |
|                        |   | นางส<br>มนุษ                | สาว XXXXXX XXXX<br>ยศาสตร์และสังคมค | <b>XXX</b><br>ทสตร์               | $\bigcirc$      |
|                        |   | นางส                        | กาว XXXXXX XXXX<br>ยศาสตร์และสังคมค | XXX<br>กาสตร์                     | $\bigcirc$      |

📃 ดูตารางสอน : ดูคาบเรียนรายคาบเรียนที่กำลังจะมาถึง

| 8 | เปิดทารลงเวลา           | >  |
|---|-------------------------|----|
|   | รายละเอียดวิชา          | >  |
| ≣ | ดูตารางสอน              | >- |
| + | เพิ่มตารางสอน           | >  |
| 凶 | การส่งข้อความ Broadcast | >  |
| ☑ | แท้ไขตารางสอน           | >  |
|   |                         |    |

| ×           | ตารางสอน                                    |  |  |  |  |  |  |  |  |  |  |
|-------------|---------------------------------------------|--|--|--|--|--|--|--|--|--|--|
|             | <b>CD 2103 - กลุ่ม 01</b><br>ภูมิปัญญาศึกษา |  |  |  |  |  |  |  |  |  |  |
|             | + เพิ่มตารางสอน                             |  |  |  |  |  |  |  |  |  |  |
|             |                                             |  |  |  |  |  |  |  |  |  |  |
|             |                                             |  |  |  |  |  |  |  |  |  |  |
|             | 12:00-15:00                                 |  |  |  |  |  |  |  |  |  |  |
| и.н.<br>14  | ศุกร์   ห้อง : 145                          |  |  |  |  |  |  |  |  |  |  |
| มี.ค.<br>21 | 12:00-15:00<br>ศุทธ์   ห้อง : 145           |  |  |  |  |  |  |  |  |  |  |
| มี.ค.<br>28 | 12:00-15:00<br>ศุกร์   ห้อง : 145           |  |  |  |  |  |  |  |  |  |  |

15

|                       |    | ×                      | เพิ่มตารางสอน                               |     |
|-----------------------|----|------------------------|---------------------------------------------|-----|
| เปิดการลงเวลา         | >  |                        | <b>CD 2103 - กลุ่ม 01</b><br>ภูมิปัญญาศึกษา |     |
| รายละเอียดวิชา        | >  | รายละเอียดต            | ารางสอนที่เพิ่ม                             |     |
| ารางสอน               | >  | วันที่<br>22 พ.ค. 2568 | Ë                                           |     |
| ี่มตารางสอน           | >• | เวลา                   |                                             |     |
| รส่งข้อความ Broadcast | >  | 10:07                  | ① 10:07                                     | 1   |
| ขตารางสอน             | >  | ห้อง<br>ห้อง           |                                             |     |
|                       |    | หมายเหตุ<br>รายละเอียด |                                             | 0/2 |
|                       |    |                        |                                             |     |
|                       |    |                        |                                             |     |
|                       |    |                        | ส่งข้อมล                                    |     |

16

การส่งข้อความ Broadcast : สามารถส่งข้อความถึงนักศึกษาทั้งหมด ที่เรียนรายวิชานี้ได้

| _ |                         |    |   | ×    |     |   | n | เรส่งข้ | ์อควาเ | u Bro | adca | st |   |          | ส่ง |
|---|-------------------------|----|---|------|-----|---|---|---------|--------|-------|------|----|---|----------|-----|
| 8 | เปิดการลงเวลา           | >  |   | ข้อค | วาม |   |   |         |        |       |      |    |   | 0/       | 200 |
|   | รายละเอียดวิชา          | >  | _ |      |     |   |   |         |        |       |      |    |   |          |     |
| ≣ | ดูตารางสอน              | >  |   |      |     |   |   |         |        |       |      |    |   |          |     |
| + | เพิ่มตารางสอน           | >  |   |      |     |   |   |         |        |       |      |    |   |          |     |
| Å | การส่งข้อความ Broadcast | >• |   |      |     |   |   |         |        |       |      |    |   |          |     |
|   | แท้ไขตารางสอน           | >  |   |      |     |   |   |         |        |       |      |    |   |          |     |
|   |                         |    |   | 1    | 1   | _ | າ | ຄ       | ٩      | 2     | ค    | ต  | ຈ | ข        | ช   |
|   |                         |    |   | ໆ    | ไ   | ຳ | พ | ee      | ٩      | đ     | ร    | น  | ย | บ        | ิล  |
|   |                         |    |   | ฟ    | ห   | ก | ด | L       | ۷      | •     | n    | ส  | J | ٩        | ข   |
|   |                         |    |   | ¢    | ผ   | ป | แ | อ       | 1      | 4     | ท    | ม  | ใ | ฝ        |     |
|   |                         |    |   | 123  | 3   | Û |   |         | วร     | รค    |      |    |   | รีเทิร์เ | 1   |
|   |                         |    |   | Ø    |     |   |   |         |        |       |      |    | Ŷ |          |     |

17

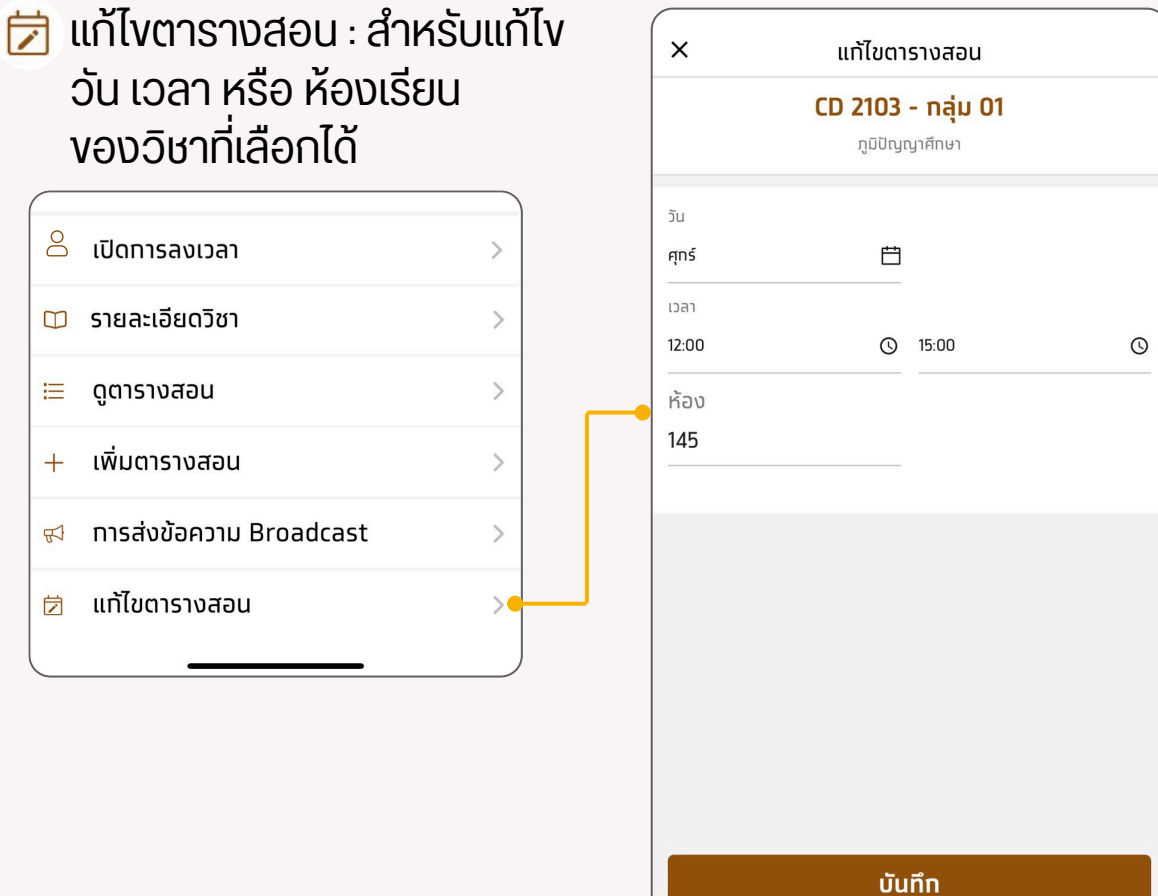

#### **สถานที่** ค้นหาสถานที่และอาคารภายในมหาวิทยาลัย

2

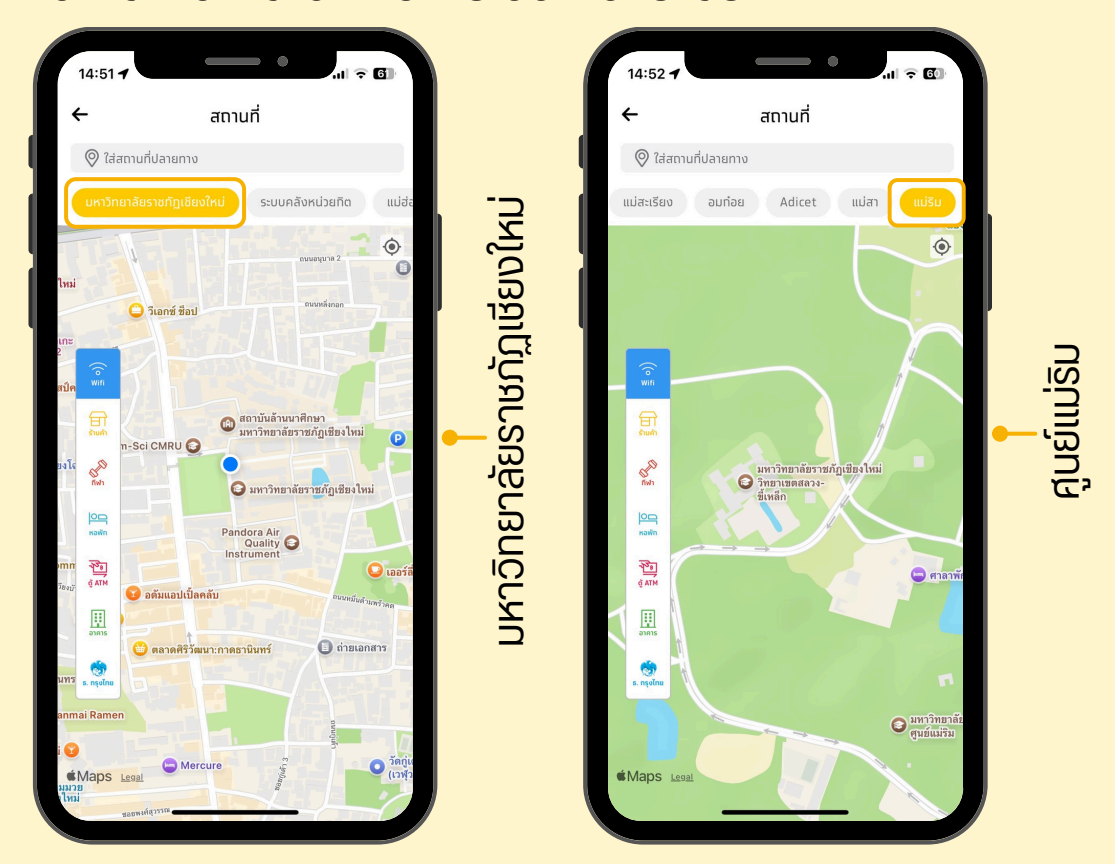

#### 🚘 การงนส่ง

ตรวจสอบตารางและสถานะการเดินรถ

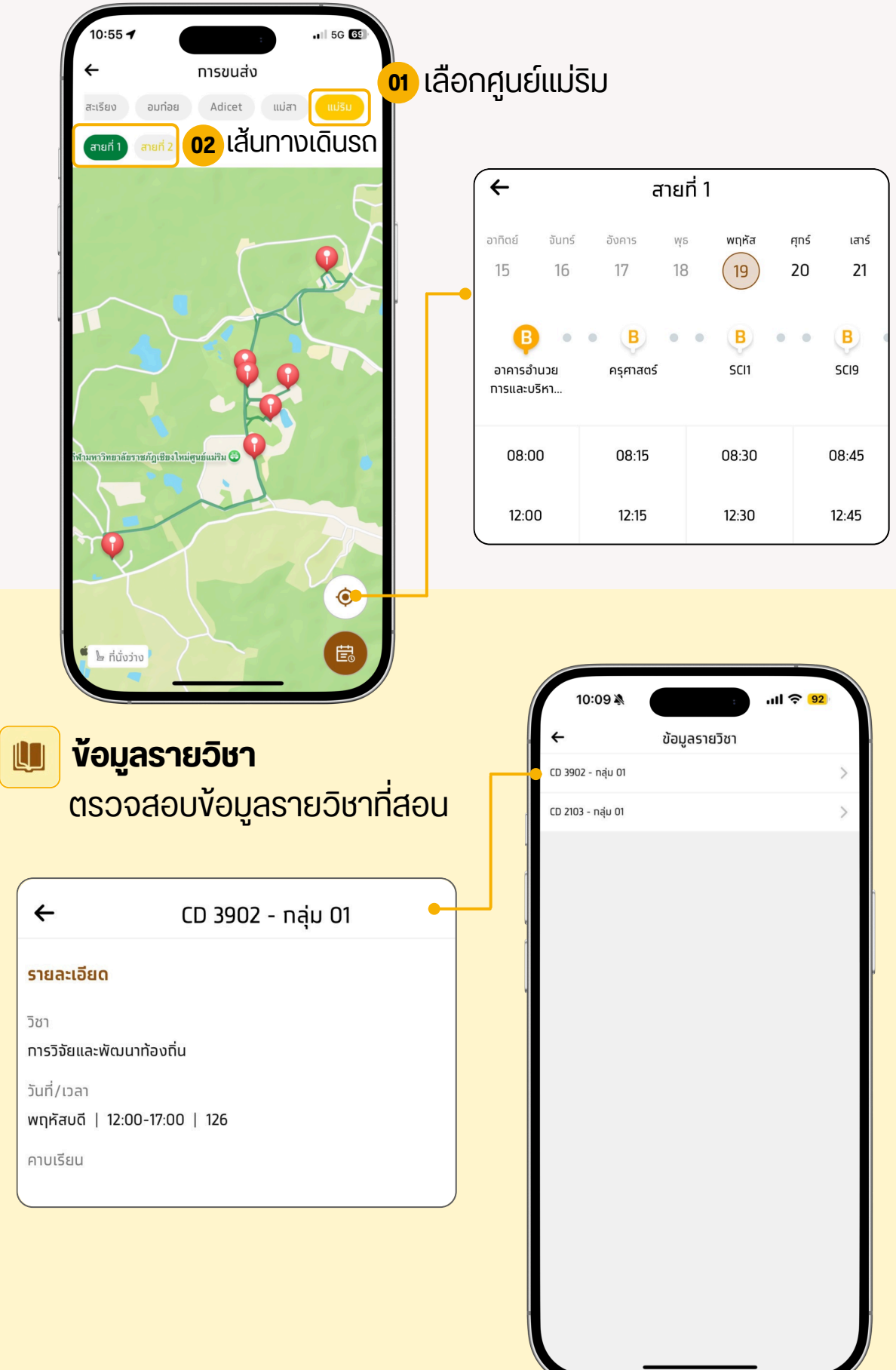

| <b>T</b> | <b>กระด</b><br>ตาราเ | <b>านผู้นำ</b><br>วอันดับคะแน                                                                                                    | นกา     | รเล่นเกมส์ | 10:09 ¥<br>←               | ทระดานผู้นำ                      | I <b>? 92</b> |
|----------|----------------------|----------------------------------------------------------------------------------------------------|---------|------------|----------------------------|----------------------------------|---------------|
|          | ענזאות <b>←</b>      | <b>ทระดานผู้นำ</b><br>มหาวิทยาลัย วิทยาเขต คถ                                                                                                    | มะ สาข  |            | BlockAi<br>ម្នាំ ទះสั้นสุด | ndBall<br>ใน วันที่ 31 พ.ค. 2025 | >             |
|          | กระดานผู้นำ          | <ul> <li>το του 5υπ 17/05/2025 16:06</li> <li>Φ</li> <li>Φ</li></ul> | คะแบบ   |            |                            |                                  |               |
|          |                      | Burapha University<br>มหาวิทยาลัยบูรพา                                                                                                    | 111,150 |            |                            |                                  |               |
|          | 2                    | King Mongkut's Institute of<br>สถาบันเทคโนโลยีพระจอมเทล้าเจ้า                                                                                                    | 80,080  |            |                            |                                  |               |
|          | 3                    | Rajamangala University of T<br>มหาวิทยาลัยเทคโนโลยีราชมงคลอี                                                                                                    | 39,900  |            |                            |                                  |               |
|          | 4                    | Suratthani Rajabhat Univers<br>มหาวิทยาลัยราชภัฏสุราษฎร์ธานี                                                                                                    | 39,480  |            |                            |                                  |               |
|          | ₅ ນ∩ືອ               | Walailak University<br>มหาริกษาวัยวัยวัยวา                                                                                                    | 32,400  |            |                            |                                  |               |
|          | 16                   | ChiangMai Rajabhat Universi<br>มหาวิทยาลัยราชภัฏเชียงใหม่                                                                                                    | 2,660   |            |                            |                                  |               |

#### ระบบมหาวิทยาลัย

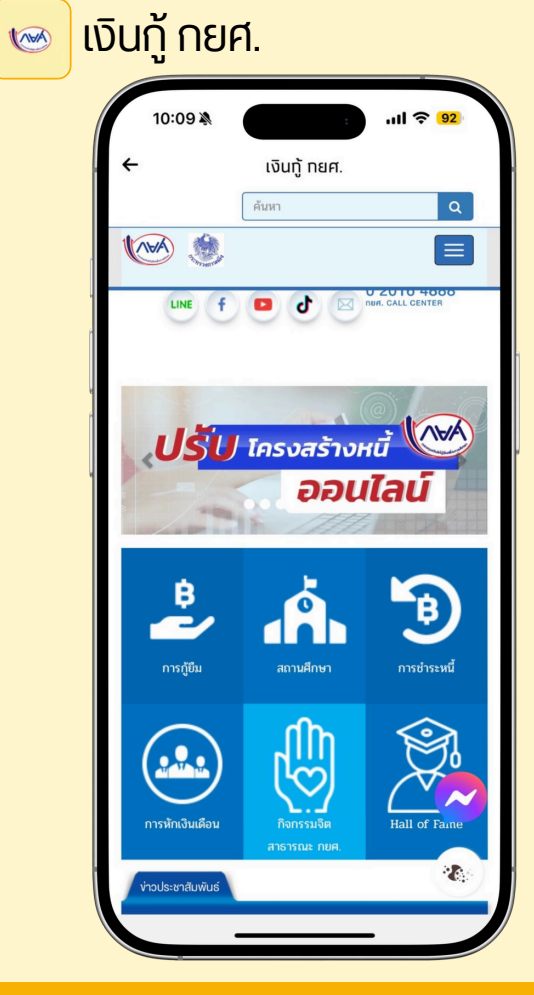

#### เข้าสู่เว็บไซต์เงินกู้ยืมเพื่อการศึกษา

คู่มือการใช้งาน | CMRU UApp : มหาวิทยาลัยราชภัฏเชียงใหม่

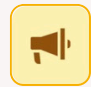

สำนักทะเบียนและประมวลผล

เข้าสู่เว็บไซต์สำนักทะเบียนและประมวลผล

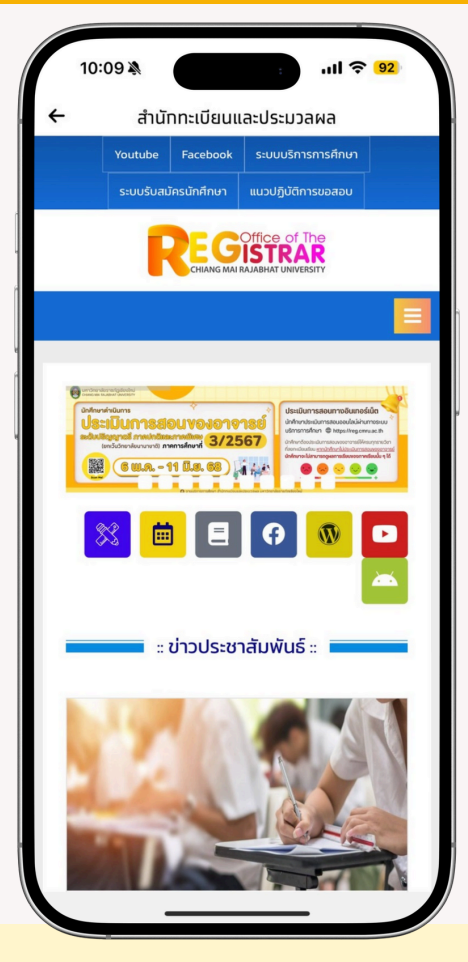

#### ระบบมหาวิทยาลัย

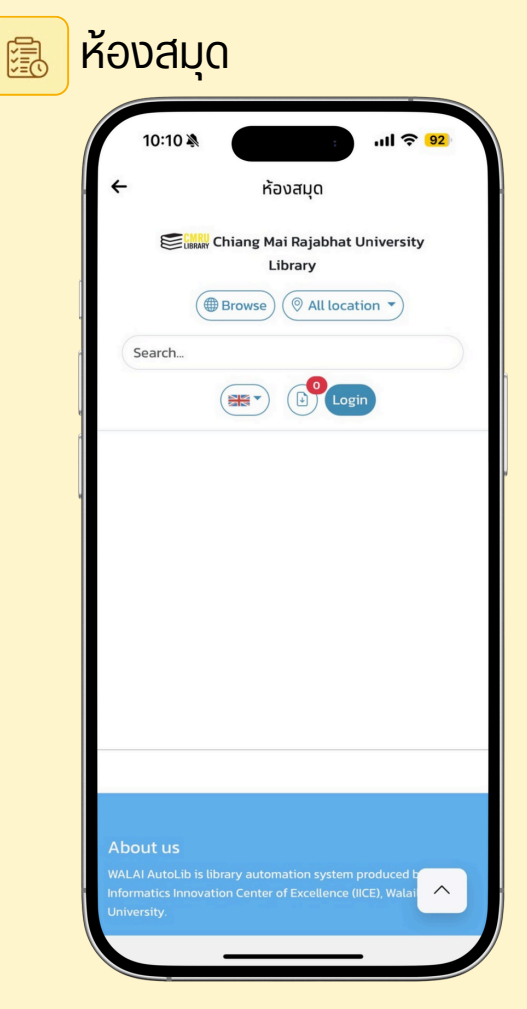

เข้าระบบห้องสมุดเพื่อค้นหา/ยืม/จองหนังสือ

#### CMRU BUS

จองรถ ตรวจสอบตาราง และ สถานะการเดินรถ

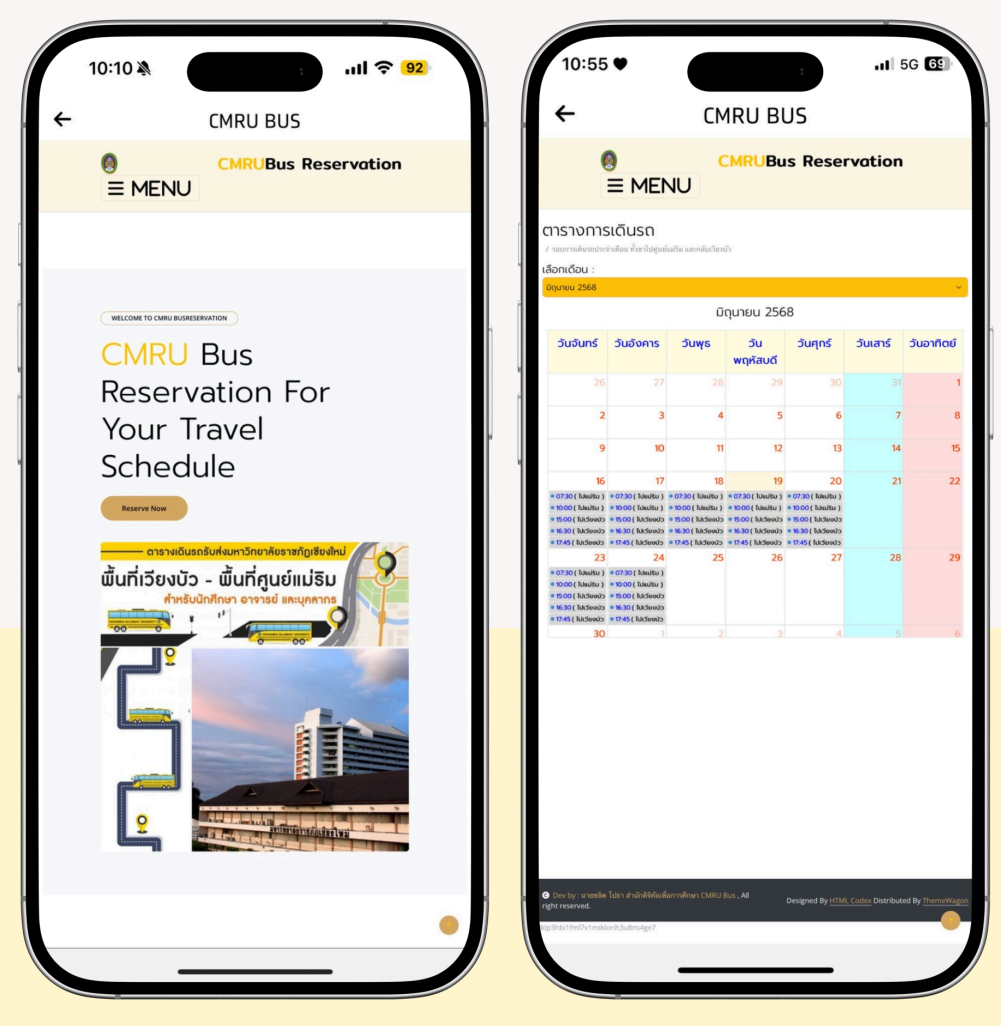

#### อาจารย์ (ส่วนแอปพลิเคชัน)

- การตั้งค่าการเข้าเรียน
  - 1. เลือกเมนูการตั้งค่า และ เลือกเมนู "ตั้งค่าการเข้าเรียน"

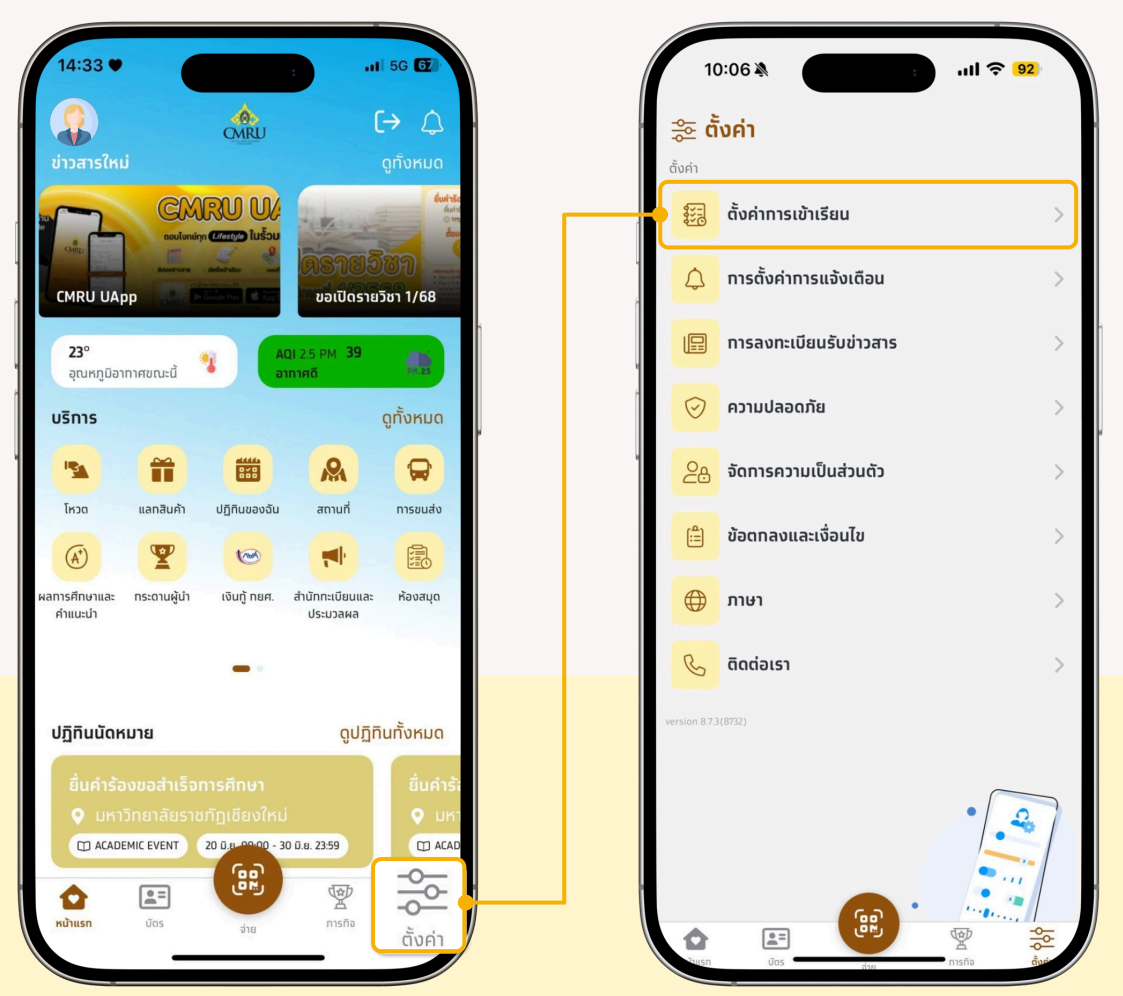

#### 2. กดเลือก "คิวอาร์โค้ด/รหัสเช็คชื่อ"

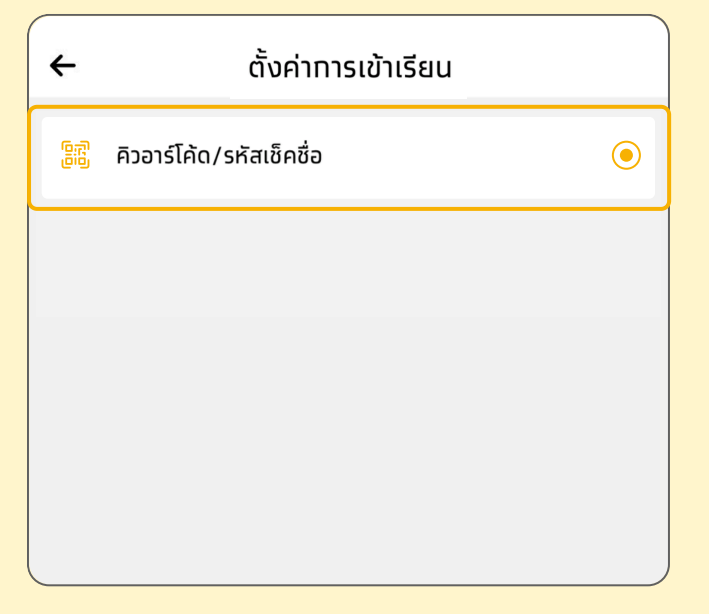

#### การเปิดลงชื่อเข้าเรียน

เป็นส่วนสำหรับการเปิดลงชื่อเข้าเรียน เพื่อให้นักศึกษาสามารถสแกน คิวอาร์โค้ด หรือ กรอกรหัส เพื่อลงชื่อเข้าเรียนของคาบเรียนนั้น ๆ ได้ จะสามารถเปิดเช็คชื่อเข้าเรียนได้เฉพาะ อยู่ในช่วงเวลาของคาบเรียนนั้น เท่านั้น หากเลยช่วงเวลาเรียนจะไม่สามารถเปิดเช็คชื่อเข้าเรียนได้

 การเปิดลงเชื่อเข้าเรียนจากรายการแจ้งเตือนคาบเรียนที่ถึงเวลาสอน เมื่อถึงช่วงเวลาสอนของคาบเรียนใด ๆ ระบบจะมีการแจ้งเตือนถึงเวลา การสอนไปถึงอาจารย์ผู้สอนในคาบเรียนนั้น สำหรับรายการแจ้งเตือนนั้น จะอยู่ในรายการแจ้งเตือนทั้งหมด เงื่อนไขและวิธีการเปิดการลงชื่อเข้าเรียน จากรายการแจ้งเตือนมีดังนี้

#### 1.1 การเปิดลงชื่อเข้าเรียนจากรายการแจ้งเตือนถึงเวลาสอน และยังอยู่ในชั่วโมงการเรียนการสอน

- 1. กดเลือกเมนู "รายการแจ้งเตือน"
- 2. กดเลือกรายการแจ้งเตือน "ถึงเวลาการสอน"

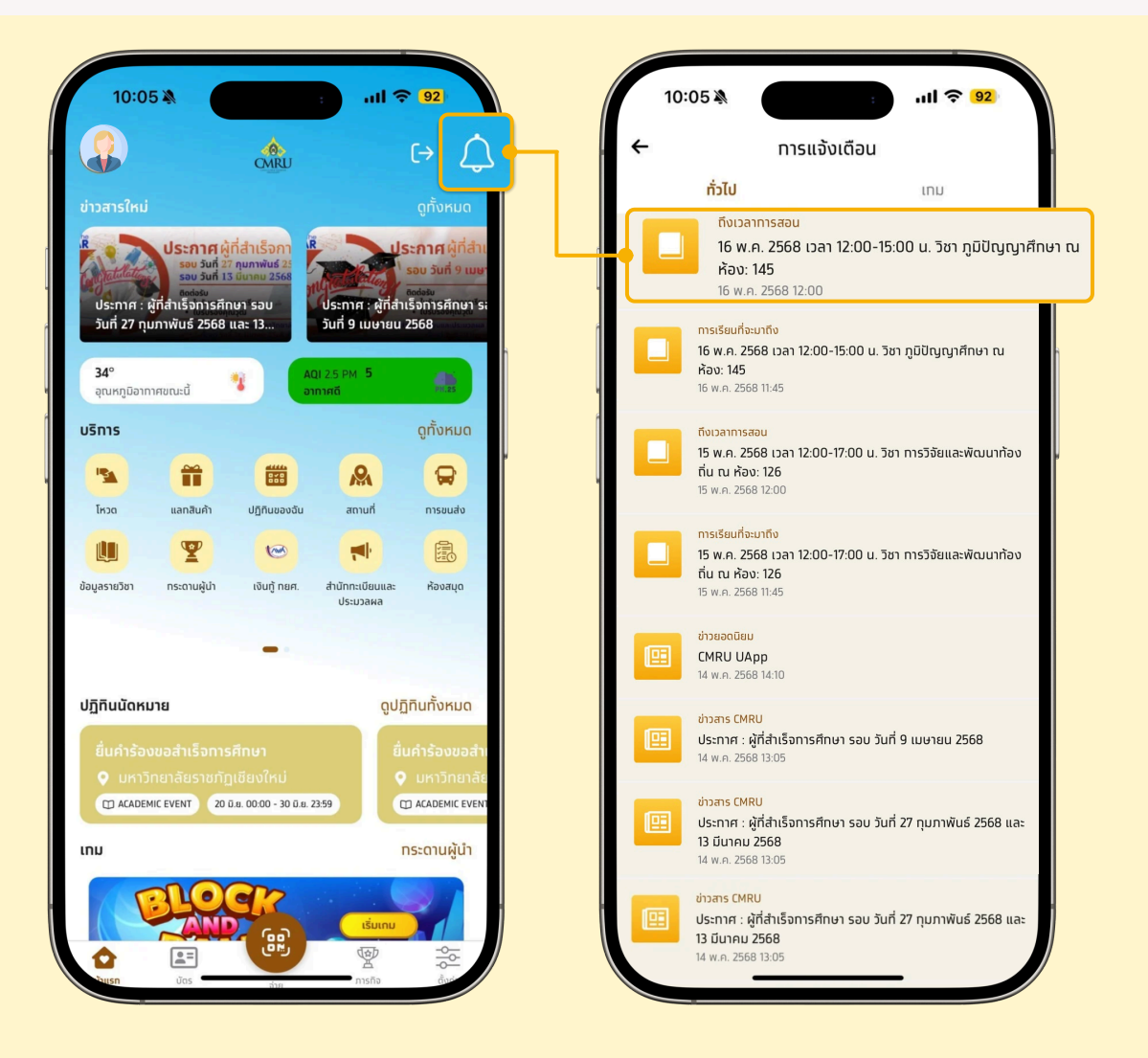

3. กดเลือก "ตกลง" เพื่อการเปิดการลงชื่อเข้าเรียน
 4. กรอกรหัส PIN เพื่อยืนยันการเปิดการลงชื่อเข้าเรียนอีกครั้ง
 5. ระบบจะแสดงหน้า คิวอาร์โค้ด/รหัสผ่าน สำหรับลงชื่อเข้าเรียน

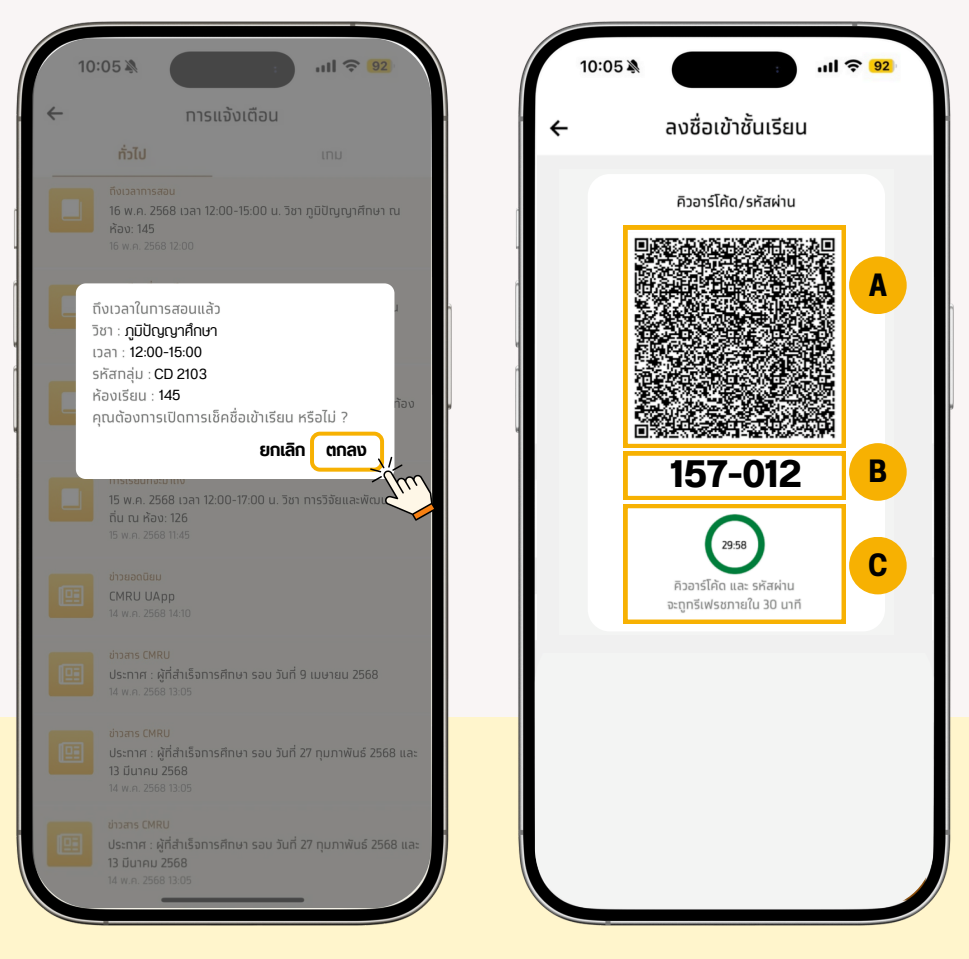

- A ส่วนของ QR code สำหรับสแกนลงชื่อเข้าเรียน
- ส่วนตัวเลงรหัส สำหรับสแกนลงชื่อเข้าเรียน
- c ส่วนของเวลานับดอยหลัง การหมดอายุของ QR code และรหัสผ่าน

#### หมายเหตุ :

- คิวอาร์โค้ด/รหัสผ่าน จะหมดอายุ และจะถูกรีเฟรชใหม่ตามช่วงเวลา ที่ตั้งค่าไว้ในส่วนของผู้ดูแลระบบ
- ถ้าหากปิดการใช้งานห<sup>ั้</sup>น้ำคิวอาร์โค้ดแล้ว คิวอาร์โค้ด/รหัสผ่าน จะหมดอายุ การใช้งานทันที

#### 1.2 การเปิดลงชื่อเข้าเรียนจากรายการแจ้งเตือนถึงเวลาสอน และผ่านชั่วโมงการเรียนการสอนแล้ว

- 1. กดเลือกเมนู "รายการแจ้งเตือน"
- 2. กดเลือกรายการแจ้งเตือน "ถึงเวลาการสอน"

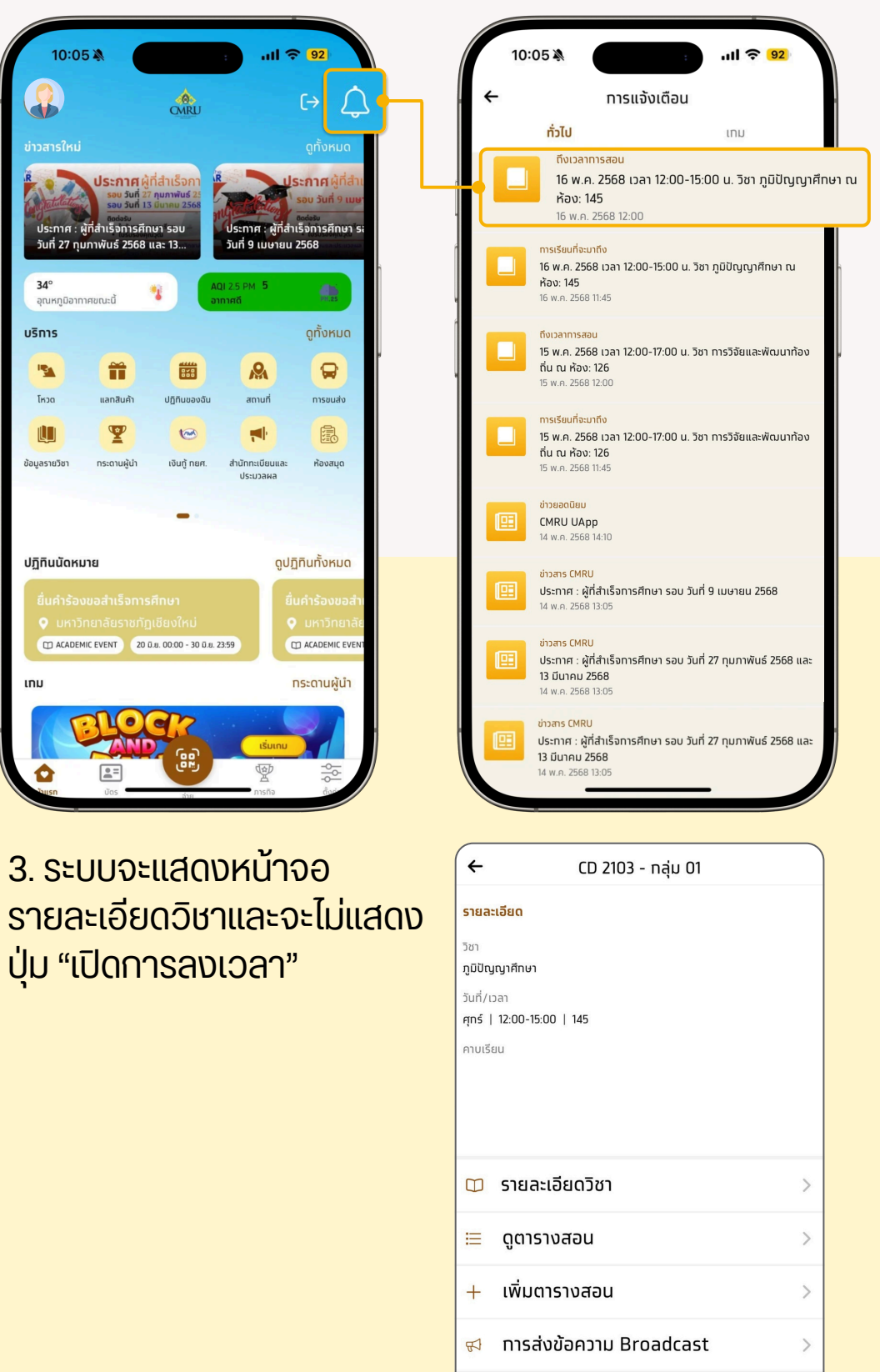

แก้ไขตารางสอน

>

 $\overline{\mathbf{Z}}$ 

#### 2. การเปิดลงชื่อเข้าเรียนจากหน้าปฏิทินของฉัน

หน้าปฎิทินของฉันจะแสดงรายการคาบเรียนทั้งหมดในเทอมนั้น ๆ และอาจารย์ผู้สอนสามารถเปิดดูคาบเรียนของแต่ละวันที่มีสอนได้ และ สามารถเปิดการเช็คชื่อเข้าเรียนได้ ถ้าหากเลือก รายการคาบเรียนที่อยู่ ในช่วงเวลาการเรียนการสอนอยู่

#### 2.1 การเปิดลงชื่อเข้าเรียนจากหน้าปฏิทินของฉัน โดยเลือกคาบเรียน ที่อยู่ในช่วงเวลาการเรียนการสอน

- 1. กดเลือกเมนู "ปฏิทินงองฉัน"
- 2. ระบบจะแสดงหน้ารายการปฏิทินของฉัน และแสดงรายวิชา
- 3.กดเลือกคาบเรียนในรายการคาบเรียนจะต้องเป็นคาบเรียนที่อยู่ ช่วงเวลาเรียน

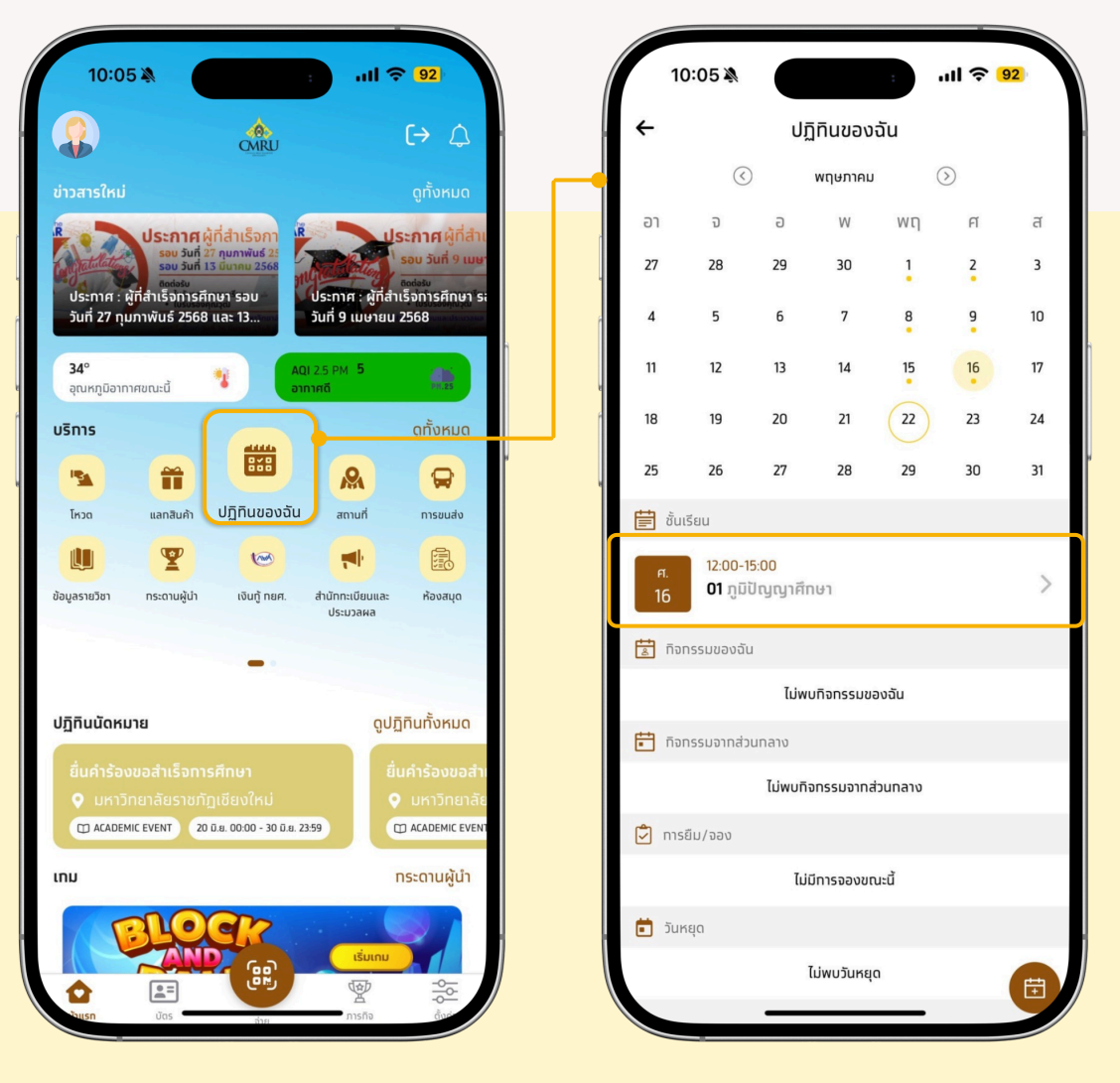

- 4. กดเลือก "เปิดการลงเวลา"
- 5. กดเลือก "ตกลง" เพื่อเปิดลงเวลาเรียน
- 6. กรอก PIN เพื่อ ยืนยัน การเปิดการลงชื่อเข้าเรียนอีกครั้ง

| 10:07 🔉                           |                    | ull ? <mark>92</mark> |   | ١ |     | 10:05 🕸                                                              |
|-----------------------------------|--------------------|-----------------------|---|---|-----|----------------------------------------------------------------------|
| ÷                                 | CD 2103 - ทลุ่ม 01 |                       |   |   | . ~ | . ← nısu                                                             |
| รายละเอียด                        |                    |                       |   |   |     | ทั่วไป                                                               |
| วิชา<br>ภูมิปัญญาศึกษา            |                    |                       |   |   |     | борантізари<br>16 м.я. 2568 ран 12:<br>Řao: 145<br>Тем.я. 2568 12:00 |
| วันที/เวลา<br>ศุกร์   12:00-15:00 | )   145            |                       |   |   | 1   | การเรียนที่จะมาถึง                                                   |
| คาบเรียน                          |                    |                       | P |   |     | 16 w.e. 2568 เวลา 12:<br>ห้อง: 145<br>16 w.e. 2568 11:45             |
|                                   |                    |                       |   |   |     | ถึงเวลาการสอน                                                        |
|                                   |                    |                       |   |   |     | คุณต้องการเปิดกาะ<br>ไม่ ?                                           |
| 🙆 เปิดการ                         | สงเวลา             | >                     |   |   |     | 15 w.n. 2568 11:45                                                   |
| 🗂 รายละเสี                        | ลียดวิชา           |                       |   |   |     | иравойай<br>СМRU UApp<br>14 w.e. 2568 14:10                          |
|                                   |                    | <i>.</i>              |   |   |     | ข่าวสาร CMRU                                                         |
| 📃 ດູຕາຣານ                         | งสอน               | >                     |   |   | 9   | <b>ประกาศ : ผู้ที่สำเร็จการ</b><br>14 พ.ค. 2568 13:05                |
| + เพิ่มตาร                        | รางสอน             | 2                     | > |   |     | ข่าวสาร CMRU<br>เปรากาศ : พัติสำเร็จการ                              |
| 📢 การส่งข                         | ข้อความ Broadcast  | )                     |   |   |     | 13 มีนาคม 2568<br>14 พ.ศ. 2568 13:05                                 |
| 🖴 ແລ້ໄນສາ                         |                    |                       |   |   |     | ข่าวสาร CMRU<br>ประกาศ : ผักสำเร็จการ                                |
|                                   | เรเงสอน            | )                     |   |   |     | <b>13 Л</b> ители <b>2568</b><br>14 м.е. 2568 13:05                  |

#### 7. ระบบจะแสดงหน้าคิวอาร์โค้ด/รหัสผ่านสำหรับลงชื่อเข้าเรียน

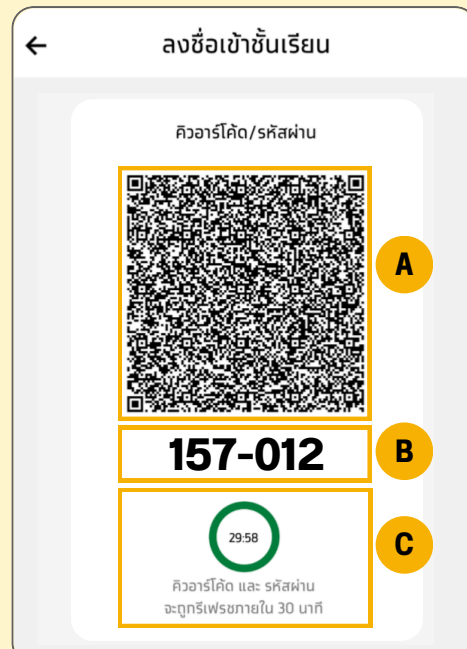

- A ส่วนของ QR code สำหรับสแกน ลงชื่อเข้าเรียน
- ส่วนตัวเลงรหัส สำหรับสแกน ลงชื่อเข้าเรียน
- d่วนของเวลานับถอยหลังการหมดอายุ ของ QR code และรหัสผ่าน

#### หมายเหตุ :

- คิวอาร์โค้ด/รหัสผ่าน จะหมดอายุ และจะถูกรีเฟรชใหม่ ตามช่วงเวลาที่ตั้งค่าไว้ในส่วนของผู้ดูแลระบบ
- ถ้าหากปิดการใช้งานหน้าคิวอาร์โค้ดแ้ล้ว คิวอาร์โค้ด/ รหัสผ่าน จะหมดอายุการใช้งานทันที

#### 2.2 การเปิดลงชื่อเข้าเรียนจากหน้าปฏิทินของฉัน โดยเลือกคาบเรียน ที่เลยช่วงเวลาการเรียนการสอนแล้ว

- 1. กดเลือกเมนู "ปฏิทินงองฉัน"
- ระบบจะแสดงหน้ารายการปฏิทินของฉัน และแสดงรายวิชา กดเลือกคาบ เรียนในรายการคาบเรียนจะต้องเป็นคาบเรียนที่เลยช่วงเวลาเรียนแล้ว

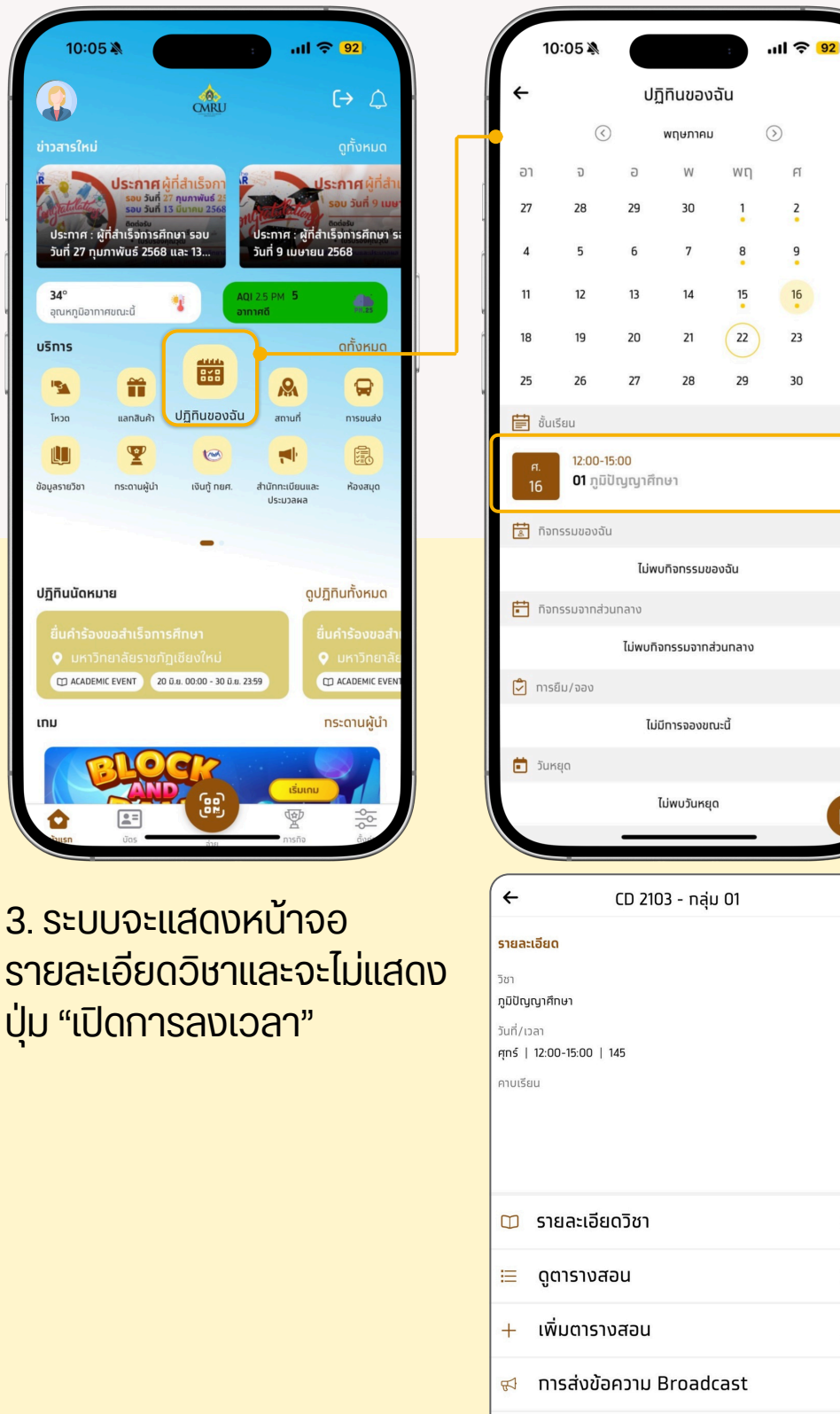

🖻 แท้ไขตารางสอน

ส

3

10

17

24

31

5

>

>

>

>

#### 2.3 การเปิดลงชื่อเข้าเรียนจากหน้าปฎิทินของฉัน โดยเลือกคาบเรียน ที่ยังไม่ถึงช่วงเวลาการเรียนการสอน

- 1. กดเลือกเมนู "ปฏิทินของฉัน"
- ระบบจะแสดงหน้ารายการปฎิทินของฉัน และแสดงรายวิชา กดเลือก คาบเรียนในรายการ คาบเรียนจะต้องเป็นคาบเรียนที่ยังไม่ถึงช่วงเวลาเรียน

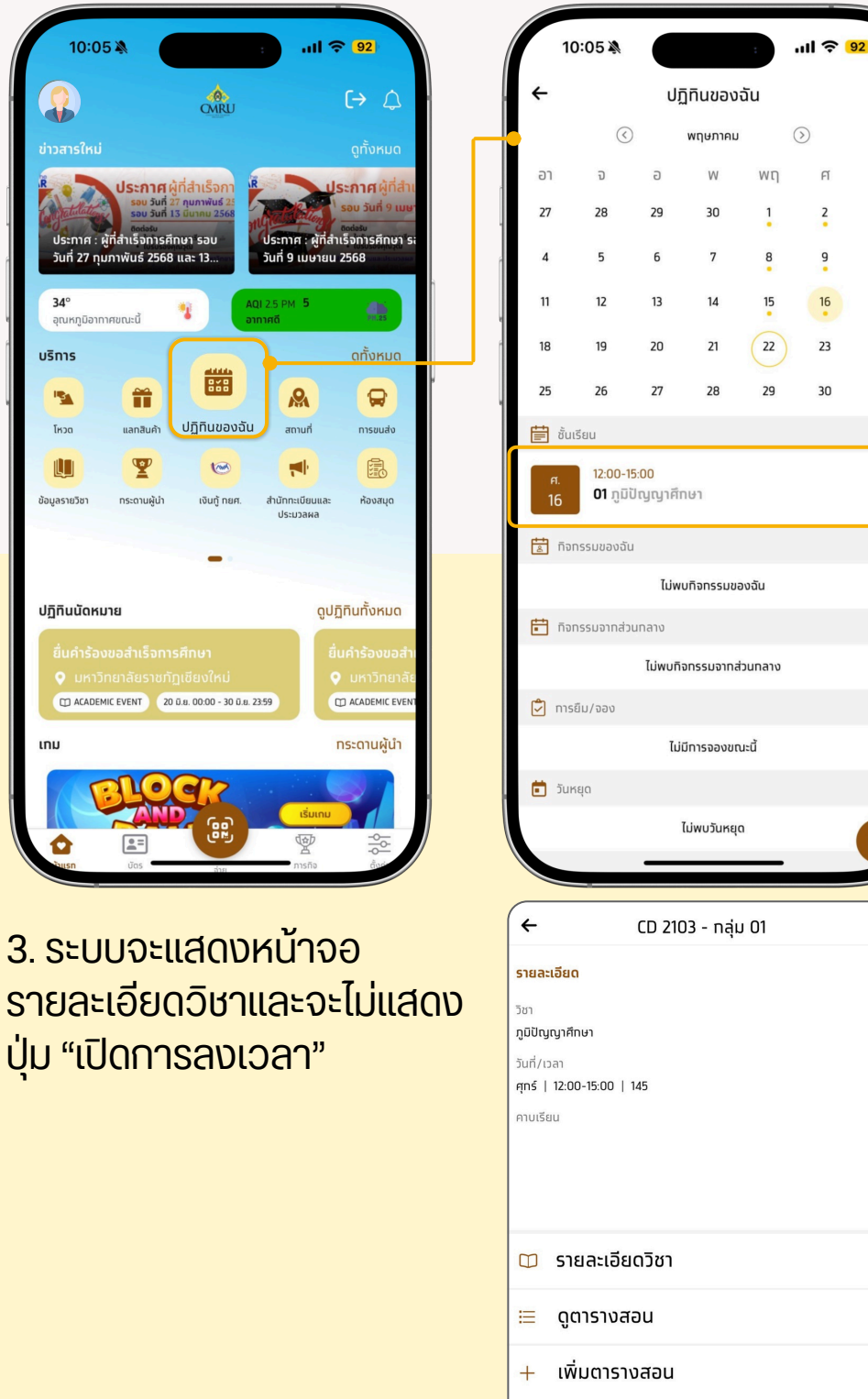

🕫 การส่งข้อความ Broadcast

แท้ไขตารางสอน

ส

3

10

17

24

31

5

>

>

>

>

#### การแก้ไขลงชื่อเข้าเรียน/ขาดเรียน

เป็นส่วนสำหรับการ แก้ไขการลงชื่อเข้าเรียน/ขาดเรียน จะสามารถแก้ไข การเช็คชื่อ เข้าเรียน/ขาดเรียนได้ ก็ต่อเมื่ออยู่ในช่วงเวลาของคาบเรียนนั้น หรือคาบเรียนนั้นผ่านไปแล้ว หากยังไม่ถึงช่วงเวลาคาบเรียนจะไม่สามารถ เปิดเช็คชื่อเข้าเรียน/ขาดเรียนได้ หรือถ้าหากไม่มีการลงชื่อเข้าเรียนในช่วง เวลาเรียน และหมดเวลาคาบเรียนไปแล้วสถานะจะถูกเปลี่ยนเป็นขาดเรียน โดยอัตโนมัติ

#### 1. แก้ไขการลงชื่อเป็นเข้าเรียน

อาจารย์ผู้สอนในคาบเรียนนั้น จะสามารถแก้ไขสถานะการเข้าเรียนของ นักศึกษาได้ ตามที่เห็นสมควร

#### 1.1 แก้ไขลงชื่อ เข้าเรียน กรณีที่ยังอยู่ในช่วงเวลาคาบเรียน

- 1. กดเลือกเมนู "ปฏิทินุของฉัน"
- 2. กดเลือก คาบเรียนที่ยังอยู่ในช่วงเวลาเรียน

| 10:05 🔌                                                              | : atl 🗢 92                                           |                | 10:05 🔌              |                 |               | :       | ''II 🕹     | 92 |
|----------------------------------------------------------------------|------------------------------------------------------|----------------|----------------------|-----------------|---------------|---------|------------|----|
|                                                                      | [→ ↓                                                 | . <del>(</del> |                      | J               | ฏิทินของส่    | ັນ      |            |    |
|                                                                      | ดูทั้งหมด                                            |                | $\langle$            |                 | พฤษภาคม       |         | $\bigcirc$ |    |
| <b>ประกาศ</b> ผู้ที่สำเร็จกา                                         | R ประกาศ ผู้ที่สำเ                                   | อา             | จ                    | G               | W             | Wη      | Я          | ส  |
| sou bun 17 nunnwus 21<br>sou bun 13 Juneu 2568<br>norissu            | รอบ วันที่ 9 เมษา<br>อุณุษรม                         | . 27           | 28                   | 29              | 30            | 1       | 2          | 3  |
| ประทาศ : ผู้ที่สำเรจการศึกษา รอบ<br>วันที่ 27 กุมภาพันธ์ 2568 และ 13 | ับระทาศ : ผูทสาเรจการศกษา ระ<br>วันที่ 9 เมษายน 2568 | 4              | 5                    | 6               | 7             | 8       | 9          | 10 |
| 34°<br>อุณหภูมิอากาศขณะนี้                                           | АQI 2.5 РМ <b>5</b>                                  | 11             | 12                   | 13              | 14            | 15      | 16         | 17 |
| บริการ                                                               | ดทั้งหมด                                             | r 18           | 19                   | 20              | 21            | 22      | 23         | 24 |
|                                                                      |                                                      | 25             | 26                   | 27              | 28            | 29      | 30         | 31 |
| โหวด แลกสินค้า ปฏิทินของฉั                                           | สถานที่ การขนส่ง                                     | <b></b>        | ั้นเรียน             |                 |               |         |            |    |
| ข้อมูลรายวิชา กระดามผู้นำ เงินทู้ ทยศ.                               | สำนักกะเบียบและ<br>ประบวลผล                          | н.<br>16       | 12:00-1<br>01 ភូឆិព័ | 5:00<br>ปัญญาคี | ใทษา          |         |            | >  |
| -                                                                    |                                                      | <b>T</b>       | ่าจกรรมของฉัเ        | I               |               |         |            |    |
|                                                                      |                                                      |                |                      | ໄມ່ທ            | งบทิจกรรมขอ   | งฉัน    |            |    |
| ปฏิทินนัดหมาย                                                        | ดูปฏิทินทั้งหมด                                      | <b>.</b>       | ่าจกรรมจากส่ว        | นทลาง           |               |         |            |    |
| ยื่นคำร้องขอสำเร็จทารศึกษา                                           | ยื่นคำร้องขอสำเ<br>•                                 |                |                      | ไม่พบเ          | กิจกรรมจากส่: | ่งนทลาง |            |    |
| CALINE EVENT     20 0.8. 00:00 - 30 0.8                              | 23:59 CACADEMIC EVENT                                | ر الأ          | ารยืม/จอง            |                 |               |         |            |    |
| ເກມ                                                                  | กระดานผู้นำ                                          |                |                      | ն               | ม่มีทารจองขณ  | เะนี้   |            |    |
| ROCK                                                                 |                                                      | , <b>t</b>     | นหยุด                |                 |               |         |            |    |
|                                                                      |                                                      |                |                      | _               | ไม่พบวันหยุด  |         |            | Ē  |

#### 3. กดเลือก เมนู "รายละเอียดวิชา"

| ←<br>ราย<br>วิชา   |             | CD 2103 - กลุ่ม 01 |   |          |
|--------------------|-------------|--------------------|---|----------|
| <b>ราย</b><br>วิชา |             |                    |   |          |
| วิชา               | າະເວັຍດ     |                    |   |          |
|                    |             |                    |   |          |
| ກູມີປີ<br>ວັນສີ່   | ญญาศึกษา    |                    |   |          |
| ศุกร์              | 12:00-15:00 | 145                |   |          |
| คาบเ               | รียน        |                    |   |          |
|                    |             |                    |   |          |
|                    |             |                    |   |          |
|                    |             |                    |   |          |
|                    |             |                    |   |          |
|                    |             |                    |   |          |
| 8                  | เปิดการส    | ลงเวลา             |   | >        |
|                    |             |                    |   |          |
|                    | รายละเอี    | ยดวิชา             |   | >        |
| ≣                  | ດູຕາราง     | สอน                |   | >        |
| +                  | เพิ่มตาร    | างสอน              |   | >        |
|                    |             |                    |   | <i>'</i> |
| 屯                  | การส่งข้    | ้อความ Broadcast   | 2 | >        |
|                    | แท้ไขตา     | รางสอน             |   | >        |
|                    |             |                    |   |          |

 4. กดดูข้อมูลทั้งหมด จะแสดงรายชื่อนักศึกษาที่ลงทะเบียนเรียนวิชานั้น ๆ เลือกรายชื่อนักศึกษาที่ต้องการแก้ไขสถานะเป็นเข้าเรียน โดยทำเครื่องหมาย ในช่องสี่เหลี่ยม หน้าชื่อ

| с ср 2103                                               | ← CD 2103                                              |
|---------------------------------------------------------|--------------------------------------------------------|
| 📋 รายละเอียดวิชา                                        | 🗊 รายละเอียดวิชา                                       |
| วิชา<br>ภูมิปัญญาศึกษา                                  | <sup>5</sup> ชา<br>ភូมิปัญญาศึกษา                      |
| รหัสวิชา หน่วยทิด กลุ่ม<br>CD 2103 3 01                 | รหัสวิชา หน่วยกิด กลุ่ม<br>CD 2103 3 01                |
| อาจารย์ผู้สอน การเข้าสอน (7.50%)<br>xxxxxx xxxxxxx ใช่  | อาจารย์ผู้สอน การเข้าสอน (7.50%)<br>XXXXXX XXXXXXX ใช่ |
| เวลาเรียน<br>ศุกร์ 12:00-15:00 145                      | เวลาเรียน<br>ศุกร์ 12:00-15:00 145                     |
| ເວັ ບັກศึกษา ດູນ້ອມູລກັ້งหมด                            | 🔁 นักศึกษา ดูข้อมูลทั้งหมด                             |
| <b>มางสาว XXXXX XXXXXX</b><br>มนุษยศาสตร์และสังคมศาสตร์ | มนุษยศาสตร์และสังคมศาสตร์                              |
| นางสาว XXXXXX XXXXXX มนุษยศาสตร์และสังคมศาสตร์          | นางสาว XXXXXX XXXXXX<br>มนุษยศาสตร์และสังคมศาสตร์      |
| นางสาว XXXXXX XXXXXX มนุษยศาสตร์ 💬                      | นางสาว XXXXX XXXXXX<br>มนุษยศาสตร์และสังคมศาสตร์       |

#### 1.2 แก้ไขลงชื่อเข้าเรียนจากคาบเรียนที่ผ่านมาแล้ว

- 1. กดเลือกเมนู "ปฏิทินงองฉัน"
   2. กดเลือก คาบเรียนที่ผ่านช่วงเวลาเรียนมาแล้ว

| :05 🔉                                       |                                             | î lin                                 | 92                                       |
|---------------------------------------------|---------------------------------------------|---------------------------------------|------------------------------------------|
|                                             | CMRU                                        |                                       | [→ 众                                     |
|                                             |                                             |                                       | ดูทั้งหมด                                |
| ประกาศเ                                     | ้งูที่สำเร็จกา                              | Us                                    | ะ <b>กาศ</b> ผู้ที่สำเ                   |
| รอบ วันที่<br>รอบ วันที่<br>ถุดต่อรับ       | .7 กุมภาพันธ์ 25<br>.3 มีนาคม 2568<br>11/11 | Hallen s                              | อบ วันที่ 9 เมษา<br>กล่อรับ              |
| เศ : ผู้ที่สำเร็จการค<br>27 กุมภาพันธ์ 2568 | กษา รอบ ปร<br>และ 13 วัน                    | ระกาศ : ผู้กล้าเร<br>เที่ 9 เมษายน 2! | ะจการศกษา ระ<br>568                      |
| iอากาศขณะนี้                                |                                             | 5 РМ <b>5</b><br>б                    |                                          |
|                                             |                                             | -                                     | ดทั้งหมด                                 |
| -                                           |                                             | 2                                     |                                          |
| แลทสินค้า                                   | ปฏิทินของฉัน                                | สถานที่                               | การขนส่ง                                 |
| ทระดานผู้นำ                                 | เงินทู้ ทยศ. สำ                             | านักทะเบียนและ<br>ประมวลผล            | <b>Г</b> еокацо                          |
|                                             | -                                           |                                       |                                          |
|                                             |                                             |                                       |                                          |
|                                             |                                             | តូปភ្ <del>ល</del> ិពី                | าินทังหมด                                |
|                                             |                                             | iểu<br><b>Q</b>                       | <mark>คำร้องขอสำ</mark> เ<br>มหาวิทยาลัย |
| EVENT 20                                    | มิ.ย. 00:00 - 30 มิ.ย. 23:59                |                                       | ACADEMIC EVENT                           |
|                                             |                                             | n                                     | ระดานผู้นำ                               |
| LO                                          | er                                          |                                       |                                          |
|                                             |                                             |                                       |                                          |

#### 3. กดเลือก เมนู "รายละเอียดวิชา"

| 10:07                                                                               | A :                  | ull 🗢 <mark>92</mark> |   |
|-------------------------------------------------------------------------------------|----------------------|-----------------------|---|
| ÷                                                                                   | CD 2103 - กลุ่ม 01   |                       |   |
| รายละเอียด<br>วิชา<br>ภูมิปัญญาศึกษา<br>วันที่/เวลา<br>ศุกร์   12:00-15<br>คาบเรียม | 5:00   145           |                       |   |
| 🗊 รายล                                                                              | ะเอียดวิชา           |                       | > |
| 😑 ດູຕາອ                                                                             | รางสอน               |                       | > |
| + เพิ่มด                                                                            | าารางสอน             |                       | > |
| 🛃 การส                                                                              | ร่งข้อความ Broadcast | 2                     | > |
| 뉟 ແກ້ໄນ                                                                             | มตารางสอน            |                       | > |
|                                                                                     |                      |                       |   |

 4. กดดูข้อมูลทั้งหมด จะแสดงรายชื่อนักศึกษาที่ลงทะเบียนเรียนวิชานั้น ๆ เลือกรายชื่อนักศึกษาที่ต้องการแก้ไขสถานะเป็นเข้าเรียน โดยทำเครื่องหมาย ในช่องสี่เหลี่ยม หน้าชื่อ

| ← CD 2103                                                                                                    | ← CD 2103                                                             |
|----------------------------------------------------------------------------------------------------|-----------------------------------------------------------------------|
| 🗍 รายละเอียดวิชา                                                                                                    | 🗊 รายละเอียดวิชา                                                      |
| วิชา<br><b>ภูมิปัญญาศึกษา</b><br>รหัสวิชา หน่วยทิต กลุ่ม                                                             | วิชา<br>ภูมิปัญญาศึกษา<br>รหัสวิชา หน่วยทิต กลุ่ม                     |
| CD 2103         3         01           อาจารย์ผู้สอน         การเข้าสอน (7.50%)           XXXXXX XXXXXXX         ใช่ | CD 2103 3 01<br>อาจารย์ผู้สอน การเข้าสอน (7.50%)<br>XXXXXX XXXXXX ใช่ |
| เวลาเรียน<br>ศุกร์ 12:00-15:00 145                                                                                   | เวลาเรียน<br>ศุกร์ 12:00-15:00 145                                    |
| ເວົ້ ບັກศึกษາ ດູູູູູ່ບ້ອມູລກັ້ນหมด                                                                                   | 🔁 นักศึกษา ดูข้อมูลทั้งหมด                                            |
| มางสาว XXXXX XXXXXX มาปุรยศาสตร์ มาปุรยศาสตร์และสังคมศาสตร์                                                          | มนุษยศาสตร์ 💬                                                         |
| นางสาว XXXXXX XXXXXX มนุษยศาสตร์และสังคมศาสตร์                                                                       | <b>นางสาว XXXXXX XXXXXX</b><br>มนุษยศาสตร์และสังคมศาสตร์              |
| นางสาว XXXXXX XXXXXX มนุษยศาสตร์ 💬                                                                                   | <b>นางสาว XXXXX XXXXXX</b><br>มนุษยศาสตร์และสังคมศาสตร์               |

#### 1.3 แก้ไขลงชื่อเข้าเรียนจากคาบเรียนที่ยังไม่ถึงเวลาเรียน

- 1. กดเลือกเมนู "ปฏิทินของฉัน"
   2. กดเลือก คาบเรียนที่ยังไม่ถึงช่วงเวลาเรียน

| 05 🔉 👘 👘                                                         | ull 🗢 92                                                   |                | 10:05 🔊                    |                   |              |         | ul S (         |
|------------------------------------------------------------------|------------------------------------------------------------|----------------|----------------------------|-------------------|--------------|---------|----------------|
| CMRU                                                             | [→ ¢                                                       | . <del>(</del> |                            | U                 | ฏิทินของเ    | ฉัน     |                |
|                                                                  | ดูทั้งหมด                                                  | <b></b>        | (                          | )                 | พฤษภาคม      | (       | $\overline{>}$ |
| <b>ประกาศ</b> ผู้ที่สำเร็จกา                                     | <u>ป</u> ระกาศผู้ที่สำเ                                    | อา             | ວ                          | Э                 | W            | Wη      | FÍ             |
| อบ วันที่ 27 กุมภาพันธ์ 21<br>อบ วันที่ 13 มีนาคม 2568<br>เคล่อย | รอบ วันที่ 9 เมษา<br>อออ่อรม                               | . 27           | 28                         | 29                | 30           | 1       | 2              |
| รศึกษา รอบ<br>68 และ 13 วันที่ 9                                 | ทศ : ผู้ที่สำเร็จการศึกษา ระ<br>9 เมษายน 2568              | 4              | 5                          | 6                 | 7            | 8       | 9              |
| AQI 2.5 Pi<br>อากาศดี                                            | 4 5                                                        | , 11           | 12                         | 13                | 14           | 15<br>• | 16             |
|                                                                  | ดทั้งหมด                                                   | 18             | 19                         | 20                | 21           | 22      | 23             |
|                                                                  |                                                            | 25             | 26                         | 27                | 28           | 29      | 30             |
| <sub>ค้า</sub> ปฏิทินของฉัน <sub>ส</sub>                         | ถานที่ การขนส่ง                                            | Ē              | ชั้นเรียน                  |                   |              |         |                |
| ¥ ເອີບຕູ້ ทยศ. สำนักท<br>ประ                                     | าะเบียนและ ห้องสมุด<br>มวลผล                               |                | 12:00-<br>5 <b>01</b> ກູມັ | 15:00<br>เป็ญญาศึ | ทษา          |         |                |
| -                                                                |                                                            |                | 101135356664               | u<br>Iuiw         | /บทิจกรรมขอ  | งฉัน    |                |
|                                                                  | ดูปฏิทินทั้งหมด                                            | Ē              | กิจกรรมจากส่:              | วนกลาง            |              |         |                |
|                                                                  | ยื่นคำร้องขอสำเ                                            |                |                            | ไม่พบทิ           | ่าจกรรมจากส่ | วนกลาง  |                |
| าชภัฏเซียงใหม่<br>20 ม.ย. 00:00 - 30 ม.ย. 23:59                  | <ul> <li>มหาวิทยาลัย</li> <li>CD ACADEMIC EVENT</li> </ul> | en .           | การขึ้น (วาง               |                   |              |         |                |
|                                                                  | ກຣະດາມຜູ້ນຳ                                                |                | 1112810/000                | 7.1               | 10           | đ       |                |
|                                                                  | nachaigur                                                  |                |                            | u                 | มมการจองขณ   | i-u     |                |
|                                                                  | เริ่มเกม                                                   |                | วันหยุด                    |                   |              |         |                |
|                                                                  |                                                            |                |                            |                   | 7.1          |         |                |

#### 3. กดเลือก เมนู "รายละเอียดวิชา"

|                           | 10:07 🔌             |                 | ull 🔶 <mark>92</mark> |   |
|---------------------------|---------------------|-----------------|-----------------------|---|
| ←                         |                     | CD 2103 - ทลุ่ม | 01                    |   |
| รายละ                     | เอียด               |                 |                       |   |
| วิชา<br>ภมิปัญ            | ณาศึกษา             |                 |                       |   |
| วันที่/เ:                 | งลา                 |                 |                       |   |
| <b>ศุกร์</b>  <br>คาบเรีย | 12:00-15:00  <br>Ju | 145             |                       |   |
|                           |                     |                 |                       |   |
|                           |                     |                 |                       |   |
|                           |                     |                 |                       |   |
|                           |                     |                 |                       |   |
|                           |                     |                 |                       |   |
|                           |                     |                 |                       |   |
|                           | รายละเอีย           | ยดวิชา          |                       | > |
| ≣                         | ดูตารางส            | สอน             |                       | > |
| +                         | เพิ่มตารา           | ่งสอน           |                       | > |
| A                         | การส่งข้            | อความ Broadca   | ast                   | > |
|                           | แท้ไขตาร            | รางสอน          |                       | > |
|                           |                     |                 | _                     |   |

#### ระบบจะแสดงหน้ารายละเอียดวิชา แต่จะไม่สามารถแก้ไขสถานะ การเข้าเรียนได้

| ÷                                                     | CD 2103                           | 🗲 นักศึกษา                                                |                         |
|-------------------------------------------------------|-----------------------------------|-----------------------------------------------------------|-------------------------|
| 🔲 รายละเอียดวิชา                                      |                                   | ค้นหารายชื่อ                                              |                         |
| วิชา<br>ภูมิปัญญาศึกษา                                |                                   | นางสาว XXXXXX XXXXXXX<br>มนุษยศาสตร์และสังคมศาสตร์        | $\bigcirc$              |
| รหัสวิชา หน่วยทิด<br>CD 2103 3                        | กลุ่ม<br>01<br>การเข้าสวน (7.50%) | <b>นางสาว xxxxxx xxxxxxx</b><br>มนุษยศาสตร์และสังคมศาสตร์ | $\bigcirc$              |
| גאאָאָקאטע<br>אאָגאאָאָאָאָאָאָאָאָאָאָאָאָאָאָאָאָאָ | ไม่<br>ไม่                        | <b>นางสาว XXXXXX XXXXXXX</b><br>มนุษยศาสตร์และสังคมศาสตร์ | $\bigcirc \bigcirc$     |
| ស្តារ 12:00-15:00 145                                 | ดูข้อมูลทั้งหมด                   | นางสาว XXXXXX XXXXXXX<br>มนุษยศาสตร์และสังคมศาสตร์        | $\bigcirc$              |
| นางสาว xxxxxx xxxxxxx<br>มนุษยศาสตร์และสังคมศาสตร์    | $\bigcirc$                        | นางสาว xxxxxx xxxxxxx<br>มนุษยศาสตร์และสังคมศาสตร์        | $\overline{\mathbb{C}}$ |
| นางสาว XXXXXX XXXXXXX<br>มนุษยศาสตร์และสังคมศาสตร์    | $\bigcirc$                        | นางสาว xxxxxx xxxxxxx<br>มนุษยศาสตร์และสังคมศาสตร์        | $\bigcirc$              |
| นางสาว xxxxxx xxxxxxx<br>มนุษยศาสตร์และสังคมศาสตร์    | $\bigcirc$                        | นางสาว xxxxxx xxxxxxx<br>มนุษยศาสตร์และสังคมศาสตร์        | $\bigcirc$              |

2. แก้ไขการลงชื่อเป็นขาดเรียน

อาจารย์ผู้สอนในคาบเรียนนั้น จะสามารถแก้ไขสถานะการเข้าเรียนเป็น ขาดเรียนของนักศึกษาได้ ตามที่เห็นสมควร

#### 2.1 แก้ไขการลงชื่อจาก เข้าเรียน เป็นขาดเรียน กรณีที่ยังอยู่ในช่วง เวลาคาบเรียน

- 1. กดเลือกเมนู "ปฏิทินุของฉัน"
- 2. กดเลือก คาบเรียนที่ยังอยู่ในช่วงเวลาเรียน

| 10:                  | 05 🔉 🔹                                                              | .ıli 중 92                        |
|----------------------|---------------------------------------------------------------------|----------------------------------|
|                      | OMRU                                                                | [→ △                             |
| บ่าวสารให            |                                                                     | ดูทั้งหมด                        |
|                      | ประกาศผู้ที่สำเร็จกา                                                | <b>ประกาศ</b> ผู้ที่สำเ          |
| tulat                | ອີບ ວັນກີ່ 27 ກຸມການັບຣີ 25<br>ຣອບ ວັນກີ່ 13 ມີນາຄນ 2568<br>ຄດຕ່ອງບ | รอบ วันที่ 9 เมษา<br>สิตต่อรับ   |
| มที่ 27              | า พูกสาเรงการคาเงา รอบ<br>กุมภาพันธ์ 2568 และ 13<br>วันที่          | 9 เมษายน 2568                    |
| Ūđ                   | ากาศขณะนี้ 🥞 AQI 2.5 ค<br>อากาศขณะนี้                               | м 5                              |
| ins                  |                                                                     | ดทั้งหมด                         |
| 3                    |                                                                     |                                  |
| โหวด                 | แลกสินค้า ปฏิทินของฉัน                                              | สถานที่ การขนส่ง                 |
| <b>น้อมูลรายวิชา</b> | 🦉 🥯<br>กระดานผู้นำ เงินทู้ ทยศ. สำนัก                               | ทะเบียนและ ห้องสมุด<br>เราเวลผล  |
|                      | _                                                                   |                                  |
|                      |                                                                     |                                  |
| ຳແມັດ                | หมาย                                                                | ดูปฏิทินทั้งหมด                  |
|                      |                                                                     | ยื่นคำร้องขอสำเ<br>♀ มหาวิทยาลัย |
|                      | DEMIC EVENT 20 0.8. 00:00 - 30 0.8. 23:59                           |                                  |
| IJ                   |                                                                     | ุทระดานผู้นำ                     |
| AN                   | BLOCK                                                               |                                  |
|                      |                                                                     |                                  |
| tousn                | ΰos <sup>δ</sup> ήθ                                                 | การกิจ ตั้นว่                    |

| 3. | กดเลือก | เมนู | "รายละ | เอียดส | วิชา" |
|----|---------|------|--------|--------|-------|
|    |         | ັບ   |        |        |       |

|                                                                                            | CD 2103 - ทลุ่ม<br>45 | 01  |   |
|--------------------------------------------------------------------------------------------|-----------------------|-----|---|
| รายละเอียด<br>วิชา<br>ภูมิปัญญาศักษา<br>วันที่/เวลา<br>ศุกร์   12:00-15:00   1<br>คาบเรียน | 45                    |     |   |
| วัชา<br>ภูมิปัญญาศักษา<br>วันที่/เวลา<br>ศุกร์   12:00-15:00   1<br>คาบเรียน<br>           | 45                    |     |   |
| ภูมิปัญญาศึกษา<br>รันที่/เวลา<br>ศุกร์   12:00-15:00   1<br>คาบเรียน<br>                   | 45                    |     |   |
| <ul> <li>คามเรียน</li> <li>คามเรียน</li> <li>เปิดการลง</li> <li>รายละเอียน</li> </ul>      | 45                    |     |   |
| คาบเรียม<br>2 เปิดการลง<br>11 รายละเอีย                                                    |                       |     |   |
| <ul> <li>เปิดการลง</li> <li>รายละเอียง</li> </ul>                                          |                       |     |   |
| <ol> <li>เปิดการลง</li> <li>รายละเอียง</li> </ol>                                          |                       |     |   |
| <ul> <li>เปิดการลง</li> <li>รายละเอียง</li> </ul>                                          |                       |     |   |
| <ul> <li>2 เปิดการลง</li> <li>10 รายละเอียง</li> </ul>                                     |                       |     |   |
| <ul> <li>เปิดการลง</li> <li>รายละเอียง</li> </ul>                                          |                       |     |   |
| <ul> <li>เปิดการลง</li> <li>รายละเอียง</li> </ul>                                          |                       |     |   |
| 🛈 รายละเอีย                                                                                | บเวลา                 |     | > |
|                                                                                            | กวิชา                 |     |   |
|                                                                                            |                       |     |   |
| 😑 ดูตารางสล                                                                                | อน                    |     | > |
| + เพิ่มตาราง                                                                               | สอน                   |     | > |
| ,                                                                                          |                       |     |   |
| 📢 การส่งข้อ                                                                                | ความ Broadca          | ast | > |
| 🛱 แก้ไขตารา                                                                                |                       |     | > |
|                                                                                            | งสอน                  |     |   |

 กดดูข้อมูลทั้งหมด จะแสดงรายชื่อนักศึกษาที่ลงทะเบียนเรียนวิชานั้น ๆ เลือกรายชื่อนักศึกษาที่ต้องการแก้ไขสถานะเป็นขาดเรียน โดยจะต้องเลือก รายชื่อที่มี เครื่องหมาย ใน หน้าชื่อเพื่อเปลี่ยนสถานะเข้าเรียนเป็น ขาดเรียน

| ← CD 2103                                       | ← CD 2103                                         |
|-------------------------------------------------|---------------------------------------------------|
| 🔲 รายละเอียดวิชา                                | 🔲 รายละเอียดวิชา                                  |
| วิชา                                            | วิชา                                              |
| ภูมิปัญญาศึกษา                                  | ภูมิปัญญาศึกษา                                    |
| รหัสวิชา หน่วยทิด กลุ่ม                         | รหัสวีชา หน่วยกิต กลุ่ม                           |
| CD 2103 3 01                                    | CD 2103 3 01                                      |
| อาจารย์ผู้สอน ทารเข้าสอน (7.50%)                | อาจารย์ผู้สอน การเข้าสอน (7.50%)                  |
| XXXXXX XXXXXXX ใช่                              | xxxxxx xxxxxxx ใช่                                |
| เวลาเรียน                                       | เวลาเรียน                                         |
| ศุกร์ 12:00-15:00 145                           | ศุทธ์ 12:00-15:00 145                             |
| 😥 นักศึกษา ดูข้อมูลทั้งหมด                      | 😥 นักศึกษา ดูข้อมูลทั้งหมด                        |
| <b>บางสาว XXXXXX XXXXXXX</b>                    | มางสาว XXXXXX XXXXXX                              |
| มนุษยศาสตร์และสังคมศาสตร์                       | มนุษยศาสดร์และสังคมศาสดร์                         |
| นางสาว XXXXXX XXXXXXX มนุษยศาสตร์และสังคมศาสตร์ | มางสาว XXXXXX XXXXXX<br>มนุษยศาสตร์และสังคมศาสตร์ |
| นางสาว XXXXXX XXXXXXX มนุษยศาสตร์ 💬             | มางสาว XXXXXX XXXXXX มนุษยศาสตร์ 💬                |

คู่มือการใช้งาน | CMRU UApp : มหาวิทยาลัยราชภัฏเชียงใหม่

#### 2.2 แก้ไขการลงชื่อขาดเรียนจากคาบเรียนที่ผ่านมาแล้ว

- 1. กดเลือกเมนู "ปฏิทินงองฉัน"
   2. กดเลือก คาบเรียนที่ผ่านมาแล้ว

| 10:05 🔉                                          |                                              | ull 🗢 92)                                      |   | 10:0                | 5 🔊                            |              |              |        | ''II 🕹 <mark> </mark> | 92 |
|--------------------------------------------------|----------------------------------------------|------------------------------------------------|---|---------------------|--------------------------------|--------------|--------------|--------|-----------------------|----|
|                                                  | CMRU                                         | [→ △                                           |   | ÷                   |                                | U            | ฏิทินของส    | วัน    |                       |    |
| สารใหม่                                          |                                              | ดูทั้งหมด                                      |   |                     | $\langle \rangle$              |              | พฤษภาคม      |        | $\bigcirc$            |    |
| ง ประกาศ                                         | ผู้ที่สำเร็จกา                               |                                                |   | อา                  | อ                              | Ð            | W            | Wη     | Я                     | ł  |
| รอบ วันที่<br>รอบ วันที่<br>ดิดต่อรับ            | 27 กุมภาพันธ์ 25<br>13 มีนาคม 2568<br>รูปไปน | รอบ วันที่ 9 เมษา<br>สิ่งส่งรับ                |   | 27                  | 28                             | 29           | 30           | 1      | 2                     |    |
| ะทาศ : ผู้ที่สำเร็จการi<br>ที่ 27 ทุมภาพันธ์ 256 | ส์ทษา รอบ<br>8 และ 13<br>วันที่              | กาศ : ผู้ที่สำเร็จการศึกษา ระ<br>9 เมษายน 2568 | ŕ | 4                   | 5                              | 6            | 7            | 8      | 9                     | Ì  |
| หภูมิอากาศขณะนี้                                 | AQI 2.5<br>อากาศดี                           | PM 5                                           | Ì | 11                  | 12                             | 13           | 14           | 15     | 16                    |    |
|                                                  |                                              | ดทั้งหมด                                       | ŕ | 18                  | 19                             | 20           | 21           | 22     | 23                    | 2  |
| *                                                |                                              |                                                |   | 25                  | 26                             | 27           | 28           | 29     | 30                    | 3  |
| แลทสินค้า                                        | ปฏิทินของฉัน                                 | สถานที่ การขนส่ง                               | Ē | ชั้นเรียน           |                                |              |              |        |                       |    |
| 📕 🏆 รายวีชา กระดานผู้นำ                          | เงินทู้ ทยศ. สำนั<br>เ                       | กาะเบียนและ ห้องสมุด<br>โระมวลผล               |   | <sup>н.</sup><br>16 | 12:00-15:<br><b>01</b> ກູມັປ່າ | .00<br>ญญาศึ | ทษา          |        |                       |    |
|                                                  | -                                            |                                                | Ē | 📩 ทิจกรรเ           | มของฉัน                        |              |              |        |                       |    |
|                                                  |                                              | 0.155.05                                       |   |                     |                                | ไม่พ         | บทิจกรรมขอ   | งฉัน   |                       |    |
| เนนตามาย                                         |                                              | ตูบฏิกินกังหมด                                 | Ē | 🕇 กิจกรรเ           | มจากส่วนเ                      | กลาง         |              |        |                       |    |
|                                                  |                                              | ยินคำร้องขอสำเ<br>มหาวิทยาลัย                  |   |                     |                                | ไม่พบทิ      | ่าจกรรมจากส่ | งนทลาง |                       |    |
| D ACADEMIC EVENT                                 | 0 มิ.ย. 00:00 - 30 มิ.ย. 23:59               |                                                | Ć | 👌 การยืม/           | จอง                            |              |              |        |                       |    |
|                                                  |                                              | ทระดานผู้นำ                                    |   |                     |                                | ໄມ່          | มีทารจองขณ   | เะนี้  |                       |    |
| C C LO                                           | CR                                           |                                                | e | 🕽 วันหยุด           |                                |              |              |        |                       |    |
|                                                  | 2                                            |                                                |   |                     |                                |              | ไม่พบวันหยุด |        |                       | Ē  |
| Isn Vas -                                        | 320                                          |                                                |   |                     |                                | _            |              |        |                       | U  |

| 3. | กดเลือก | เมนู | "รายละ | ເອັຍດ | วิชา" |
|----|---------|------|--------|-------|-------|
|    |         | บ    |        |       |       |

| 10.07                                                 | A                                                                    | ull ᅙ <mark>92</mark> |   |
|-------------------------------------------------------|----------------------------------------------------------------------|-----------------------|---|
| ÷                                                     | CD 2103 - ทลุ่ม 01                                                   |                       |   |
| รายละเอียด                                            |                                                                      |                       |   |
| วิชา                                                  |                                                                      |                       |   |
| ກູມີປີດູດູງາศึกษา                                     |                                                                      |                       |   |
| ศุกร์   12:00-15                                      | 5:00   145                                                           |                       |   |
| คาบเรียน                                              |                                                                      |                       |   |
|                                                       |                                                                      |                       |   |
|                                                       |                                                                      |                       |   |
|                                                       |                                                                      |                       |   |
|                                                       |                                                                      |                       |   |
|                                                       |                                                                      |                       |   |
|                                                       |                                                                      |                       |   |
|                                                       |                                                                      |                       |   |
|                                                       |                                                                      |                       |   |
| 🗊 รายล                                                | ะเอียดวิชา                                                           | 2                     | > |
| 🗂 รายล<br>🔲 ดูตาร                                     | ะเอียดวิชา<br>รางสอน                                                 | ;                     | > |
| ฒ รายล<br>≔ ดูตาร<br>+ เพิ่มต                         | ะเอียดวิชา<br>รางสอน<br>วารางสอน                                     |                       | > |
| <ul> <li></li></ul>                                   | ะเอียดวิชา<br>รางสอน<br>ตารางสอน                                     | 2                     | > |
| ิฒ รายล<br>≔ ดูตาร<br>+ เพิ่มด<br>๙ การส              | ะเอียดวิชา<br>รางสอน<br>ตารางสอน<br>ถ่งข้อความ Broadcas              | t                     | > |
| ิ โ รายล<br>∷ ดูตาร<br>+ เพิ่มด<br>๙ การส<br>๗ิ แก้ไข | ะเอียดวิชา<br>รางสอน<br>ตารางสอน<br>ช่งข้อความ Broadcas<br>มตารางสอน | t s                   | > |

 4. กดดูข้อมูลทั้งหมด จะแสดงรายชื่อนักศึกษาที่ลงทะเบียนเรียนวิชานั้น ๆ เลือกรายชื่อนักศึกษาที่ต้องการแก้ไขสถานะเป็นขาดเรียน โดยจะต้องเลือก รายชื่อที่มี เครื่องหมาย ใน หน้าชื่อออก เพื่อเปลี่ยนสถานะเข้าเรียน เป็น ขาดเรียน

| ← СD 2103                                                                                                    | 🗲 СД 2103                                                                                                    |
|----------------------------------------------------------------------------------------------------|----------------------------------------------------------------------------------------------------|
| 🗍 รายละเอียดวิชา                                                                                                    | 🗊 รายละเอียดวิชา                                                                                                    |
| วิชา<br><b>ภูมิปัญญาศึกษา</b><br>รหัสวิชา หน่วยทิด ทลุ่ม<br>CD 2103 3 01<br>อาจารย์ผู้สอน การเข้าสอน (7.50%)<br>XXXXXX XXXXXX ใช่<br>เวลาเรียน<br>ศกร์ 12:00-15:00 145 | วิชา<br>ภูมิปัญญาศึกษา<br>รศัสวิชา หน่วยกิด กลุ่ม<br>CD 2103 3 01<br>อาจารย์ผู้สอน การเข้าสอน (7.50%)<br>xxxxxx xxxxxx ใช่<br>เวลาเรียน<br>ศกร์ 12:00-15:00 145 |
| 😥 นักศึกษา ดูข้อมูลทั้งหมด                                                                                                    | อาจ เป็น<br>อาจ เป็นที่ ที่เป็น เป็น เป็น เป็น เป็น เป็น เป็น เป็น                                                                                              |
| <b>บางสาว XXXXXX XXXXXX</b><br>มนุษยศาสตร์และสังคมศาสตร์                                                                                                    | <b>นางสาว XXXXXX XXXXXX</b><br>มนุษยศาสตร์และสังคมศาสตร์                                                                                                    |
| นางสาว XXXXXX XXXXXXX มนุษยศาสตร์และสังคมศาสตร์                                                                                                    | นางสาว XXXXXX XXXXXXX<br>มนุษยศาสตร์และสังคมศาสตร์                                                                                                    |
| นางสาว XXXXXX XXXXXXX มนุษยศาสตร์และสังคมศาสตร์                                                                                                    | <b>นางสาว XXXXXX XXXXXX</b><br>มนุษยศาสตร์และสังคมศาสตร์                                                                                                    |

คู่มือการใช้งาน | CMRU UApp : มหาวิทยาลัยราชภัฏเชียงใหม่

#### 2.3 แก้ไขการลงชื่อขาดเรียนจากคาบเรียนที่ยังมาไม่ถึง

- 1. กดเลือกเมนู "ปฏิทินงองฉัน"
   2. กดเลือก คาบเรียนที่ยังไม่ถึงช่วงเวลาเรียน

| 05 🔉                               | ul                                                    |                | 10:05 🔌                    |                 |                       |        | ul S I         | g |
|------------------------------------|-------------------------------------------------------|----------------|----------------------------|-----------------|-----------------------|--------|----------------|---|
| CMRU                               | (→ ¢                                                  | . <del>.</del> |                            | J               | ฏิทินของส             | วัน    |                |   |
|                                    | ดูทั้งหมด                                             |                | (                          | )               | พฤษภาคม               | (      | $\overline{>}$ |   |
| R                                  | <b>ประกาศ</b> ผ้ที่สำเ                                | อา             | อ                          | Ð               | W                     | Wη     | FĨ             |   |
| าาพันธ์ 25<br>เคม 2568             | sou วันที่ 9 เมษา                                     | 27             | 28                         | 29              | 30                    | 1      | 2              |   |
| รอบ ปี<br>13 วัน                   | ระทาศ : ผู้ที่สำเร็จการศึกษา ระ<br>เที่ 9 เมษายน 2568 | 4              | 5                          | 6               | 7                     | 8      | 9              |   |
| AQI 2.<br>annia                    | 5 PM <b>5</b>                                         | 11             | 12                         | 13              | 14                    | 15     | 16             |   |
|                                    | ดทั้งหมด                                              | 18             | 19                         | 20              | 21                    | 22     | 23             |   |
|                                    |                                                       | 25             | 26                         | 27              | 28                    | 29     | 30             |   |
| ปฏิทินของฉัน                       | สถานที่ การขนส่ง                                      |                | วั้นเรียน                  |                 |                       |        |                |   |
| เงินกู้ ทยศ. ส่                    | ามักกะเบียนและ<br>ประมวลผล                            | я.<br>16       | 12:00-1<br><b>01</b> ภูมิไ | 5:00<br>ปัญญาศึ | ทษา                   |        |                |   |
|                                    |                                                       |                |                            | ไม่พ            | งบกิจกรรมขอ           | งฉัน   |                |   |
|                                    | ดูปฏิทินทั้งหมด                                       | E 1            | าิจกรรมจากส่ว              | นกลาง           |                       |        |                |   |
|                                    | ยื่นคำร้องขอสำเ                                       |                |                            | ไม่พบที         | <u>์</u> จุกรรมจาทส่: | บนกลาง |                |   |
| รยง(หม<br>. 00:00 - 30 มิ.ย. 23:59 |                                                       | C n            | กรยืบ/จอง                  |                 |                       |        |                |   |
|                                    | ุทระดานผู้นำ                                          |                | 1505, 500                  | τı              | ม่มีทารจองขณ          | เะนี้  |                |   |
| 2                                  |                                                       | . <b>i</b> i   | ันหยุด                     |                 |                       |        |                |   |
| 2 (R) -                            |                                                       |                |                            |                 | ไม่พบวันหยุด          |        |                |   |
|                                    | - nisña (juj                                          |                |                            | _               |                       |        |                |   |

#### 3. กดเลือก เมนู "รายละเอียดวิชา"

| 10:07                            |                    | ·미 후 <mark>92</mark> |   |
|----------------------------------|--------------------|----------------------|---|
| ÷                                | CD 2103 - กลุ่ม 01 |                      |   |
| รายละเอียด                       |                    |                      |   |
| วิชา<br>ภูมิปัญญาศึกษา           |                    |                      |   |
| วันที่/เวลา<br>สถร์   12:00-15:0 | 00   145           |                      |   |
| คาบเรียน                         | C+1   UC           |                      |   |
|                                  |                    |                      |   |
|                                  |                    |                      |   |
|                                  |                    |                      |   |
|                                  |                    |                      |   |
|                                  |                    |                      |   |
|                                  |                    |                      | _ |
| 🔲 รายละ                          | เอียดวิชา          |                      | > |
| 😑 ດູຕາຣາ                         | ่งสอน              |                      | > |
| + ເพิ່ມຕ                         | ารางสอน            |                      | > |
| 🛃 การส่ง                         | งข้อความ Broadcast | t                    | > |
| 뉟 ແກ້ໄขດ                         | าารางสอน           |                      | > |
|                                  |                    |                      |   |

#### ระบบจะแสดงหน้ารายละเอียดวิชา แต่จะไม่สามารถแก้ไขสถานะ การเข้าเรียนได้

| 4                                                         | CD 2103            | 🔶 นักศึกษา                                                |                     |
|-----------------------------------------------------------|--------------------|-----------------------------------------------------------|---------------------|
| 🔲 รายละเอียดวิชา                                          |                    | ค้นหารายชื่อ                                              |                     |
| วิชา<br>ภูมิปัญญาศึกษา                                    |                    | นางสาว XXXXXX XXXXXX<br>มนุษยศาสตร์และสังคมศาสตร์         | $\bigcirc$          |
| รหัสวิชา หน่วยทิต<br>CD 2103 3                            | กลุ่ม<br><b>01</b> | <b>นางสาว XXXXXX XXXXXXX</b><br>มนุษยศาสตร์และสังคมศาสตร์ | $\bigcirc$          |
| วารารยมูลอน<br>xxxxxx xxxxxxx<br>เวลาเรียน                | ไม่<br>ไม่         | นางสาว XXXXXX XXXXXXX<br>มนุษยศาสตร์และสังคมศาสตร์        | $\bigcirc \bigcirc$ |
| ស្តារ ររ:00-13:00 145                                     | ดูข้อมูลทั้งหมด    | นางสาว XXXXXX XXXXXXX<br>มนุษยศาสตร์และสังคมศาสตร์        | $\bigcirc$          |
| <b>นางสาว xxxxxx xxxxxxx</b><br>มนุษยศาสตร์และสังคมศาสตร์ | $\bigcirc$         | นางสาว XXXXXX XXXXXXXX<br>มนุษยศาสตร์และสังคมศาสตร์       | $\bigcirc$          |
| <b>นางสาว XXXXXX XXXXXXX</b><br>มนุษยศาสตร์และสังคมศาสตร์ | $\square$          | นางสาว XXXXXX XXXXXXX<br>มนุษยศาสตร์และสังคมศาสตร์        | $\bigcirc$          |
| นางสาว xxxxxx xxxxxxx<br>มนุษยศาสตร์และสังคมศาสตร์        | 9                  | นางสาว XXXXXX XXXXXXX<br>มนุษยศาสตร์และสังคมศาสตร์        | $\bigcirc$          |